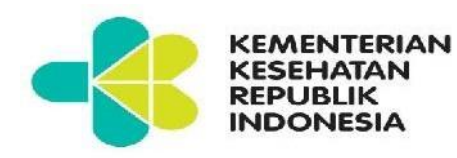

### BUKU PETUNJUK PENGGUNAAN APLIKASI VILEP (*VIRTUAL LEARNING*) UNTUK MAHASISWA POLITEKNIK KESEHATAN SURAKARTA

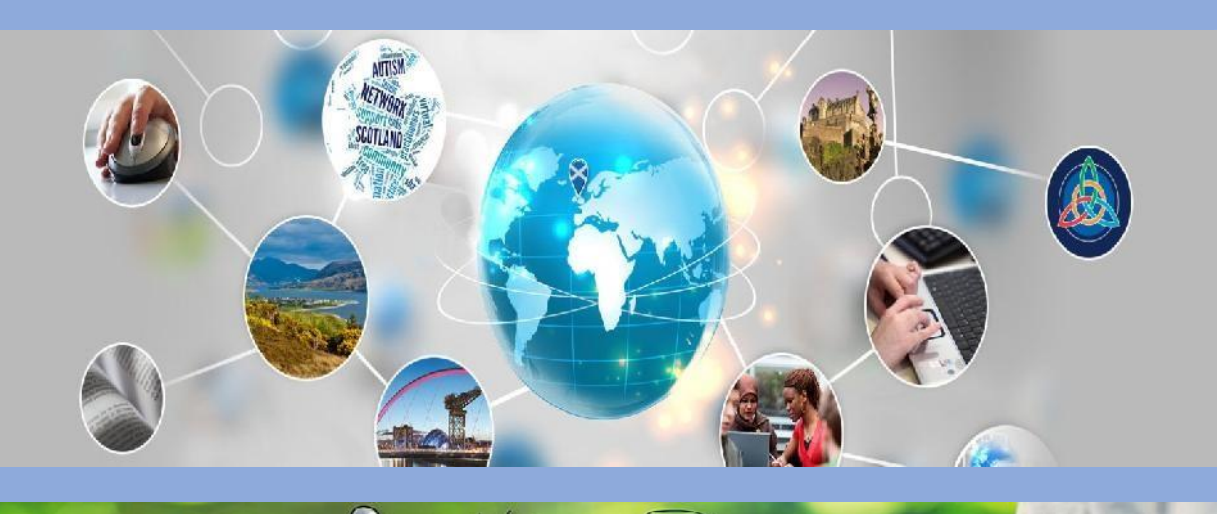

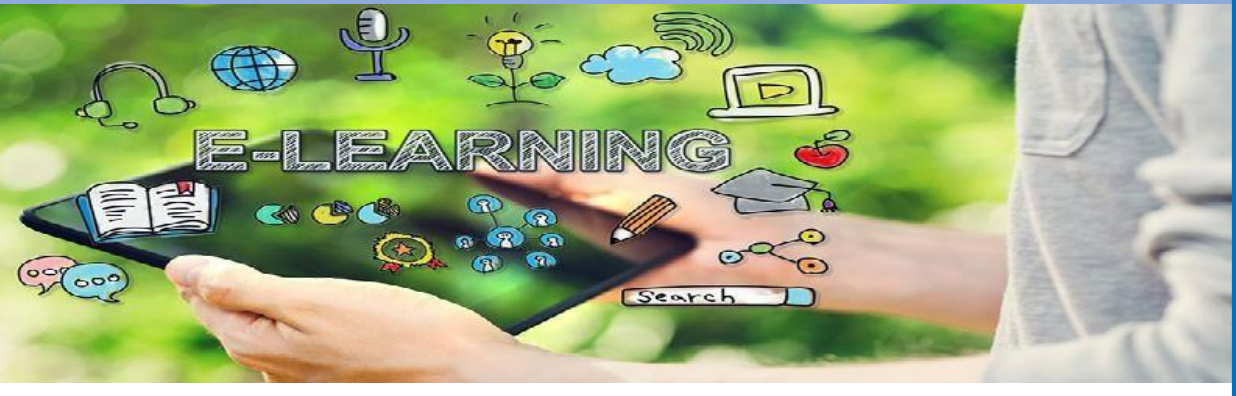

KEMENTERIAN KESEHATAN REPUBLIK INDONESIA POLITEKNIK KESEHATAN SURAKARTA 2019

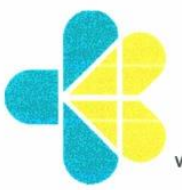

#### **KEMENTERIAN KESEHATAN REPUBLIK INDONESIA** BADAN PENGEMBANGAN DAN PEMBERDAYAAN SDM KESEHATAN POLITEKNIK KESEHATAN SURAKARTA

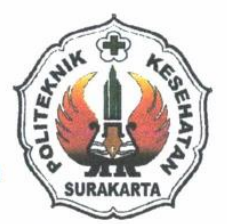

Jl. Letjend Sutoyo, Mojosongo, Surakarta website : <u>www.poltekkes-solo.ac.id</u> email : <u>poltekkes\_solo@yahoo.co.id</u> <u>polkessolo@gmail.com</u> Telp. 0271-856929 Fax. 0271-855388 Kode Pos. 57127

KEPUTUSAN DIREKTUR POLITEKNIK KESEHATAN KEMENTERIAN KESEHATAN SURAKARTA NOMOR : HK. 01.07/1.2/1370/2019

TENTANG

### BUKU PETUNJUK PENGGUNAAN PEMBELAJARAN E-LEARNING POLITEKNIK KESEHATAN KEMENTERIAN KESEHATAN SURAKARTA

#### DIREKTUR POLITEKNIK KESEHATAN KEMENTERIAN KESEHATAN SURAKARTA

| Menimbang                  | : | <ul> <li>a) bahwa dalam rangka pelaksanaan Pembelajaran E-Learning di lingkungan Politeknik<br/>Kesehatan Kemenkes Surakarta perlu dibuatkan Buku Petunjuk Penggunaan;</li> <li>b) bahwa untuk hal tersebut perlu ditegaskan dengan keputusan Direktur Politeknik<br/>Kesehatan Kemenkes Surakarta;</li> </ul>                                                                                                    |
|----------------------------|---|----------------------------------------------------------------------------------------------------|
| Mengingat<br>Memperhatikan | : | <ol> <li>Undang-undang Nomor 20 Tahun 2003 tentang Sistem Pendidikan Nasional</li> <li>Undang-Undang Nomor 14 Tahun 2005 tentang Guru dan Dosen</li> <li>Undang-Undang Nomor 36 Tahun 2009 tentang Kesehatan</li> <li>Undang-Undang Nomor 12 Tahun 2012 tentang Pendidikan Tinggi</li> <li>Undang-Undang Nomor 36 Tahun 2014 tentang Tenaga Kesehatan</li> <li>Peraturan Menteri Pendidikan dan Kebudayaan Nomor 109 tahun 2013 tentang<br/>Penyelenggaraan Pendidikan dan Kebudayaan Nomor 109 tahun 2013 tentang<br/>Penyelenggaraan Pendidikan dan Kebudayaan Nomor 49 tahun 2014 tentang SNPT</li> <li>Peraturan Menteri Pendidikan dan Kebudayaan Nomor 50 tahun 2014 tentang SNMPT</li> <li>Peraturan Menteri Riset, Teknologi dan Pendidikan Tinggi Nomor 44 tahun 2015 tentang<br/>Standar Nasional Pendidikan Tinggi</li> <li>Peraturan Menteri Kesehatan Nomor 64 tahun 2015 tentang Organisasi dan Tata Kerja<br/>Kementerian Kesehatan</li> <li>Keputusan Menkes RI Nomor : 1207/Menkes/SK/XI/2001 tentang Pembentukan Politeknik<br/>Kesehatan</li> <li>Keputusan Menkes RI Nomor : 1207/Menkes/SK/XI/2001 tentang Pembentukan Politeknik<br/>Kesehatan</li> <li>Keputusan Menkes RI Nomor : 1207/Menkes/SK/XI/2001 tentang Pembentukan Politeknik<br/>Kesehatan</li> </ol> |
|                            |   | MEMILTUSKAN                                                                                                    |
| Menetankan                 |   | MEMOTOSKAN                                                                                                    |
| Portama                    | : | Kenutusan Direktur tentang Patunjuk Penggunaan Pembelajaran E-Learning Politeknik Kesehatan                                                                                                    |
| reitaina                   | • | Kemenkes Surakarta Tahun 2019                                                                                                    |
| Kedua                      | : | Petunjuk Penggunaan Pembelajaran E-Learning ini berlaku untuk semua Dosen dan Mahasiswa di lingkungan Politeknik Kesehatan Kemenkes Surakarta.                                                                                                    |
| Ketiga                     | : | Hal-hal yang belum diatur dalam keputusan akan ditentukan kemudian oleh Direktur Politeknik Kesehatan Kemenkes Surakarta.                                                                                                    |
| Keempat                    | : | Apabila di kemudian hari ternyata terdapat kekeliruan dalam keputusan ini, akan diadakan perbaikan sebagaimana mestinya                                                                                                    |

### KATA PENGANTAR

Puji dan syukur kehadirat Allah SWT, Tuhan Yang Maha Esa, karena Buku Petunjuk Penggunaan Aplikasi VILEP (*Virtual Learning* Poltekkes) Untuk Mahasiswa Politeknik Kesehatan Surakarta ini dapat tersusun sesuai dengan harapan kita bersama.

Buku ini dimaksudkan untuk memberikan acuan dalam penggunaan aplikasi *e-learning* bagi mahasiswa di Polteknik Kesehatan Surakarta dalam memanfaatkan *e-learning* sebagai salah satu metode alternatif pembelajaran. Dengan disusunnya buku ini, diharapkan mahasiswa di Politeknik Kesehatan Surakarta mendapatkan kemudahan dalam mengakses dan menggunakan fitur-fitur yang ada dalam VILEP sehingga proses pembelajaran menjadi lebih optimal.

Penyusunan buku ini telah melalui berbagai tahapan yang ditujukan untuk menghimpun data dan mengkonfirmasi kebutuhan sistem sesuai dengan kondisi proses belajar-mengajar di Politeknik Kesehatan Surakarta.

Ucapan terima kasih dan penghargaan kami sampaikan kepada semua pihak yang telah berkontribusi dalam penyusunan buku ini. Kritik dan saran yang bersifat membangun kami harapkan untuk penyempurnaan buku ini di masa yang akan datang.

Surakarta, 3 Januari 2019 Direktur Poltekkes Surakarta

min

Satino, SKM., MSc NIP. 196101021989031001

## **TIM PENYUSUN**

### Kontributor:

- 1. SATINO, S.KM., M.Sc
- 2. EMY SURYANI, M.Mid
- 3. ATHANASIA BUDI ASTUTI, S.Kp, MN
- 4. RIYONO, S.Kom
- 5. LINDA SAFIRA, A.Md

### **DAFTAR ISI**

| KATA  | PENGANTAR                                  | 3  |
|-------|--------------------------------------------|----|
| tim f | PENYUSUN                                   | 4  |
| DAFT  | AR ISI                                     | 5  |
| DAFT  | AR GAMBAR                                  | 6  |
| 1.    | MEMULAI APLIKASI                           | 8  |
| 2.    | LOGIN E-LEARNING                           | 9  |
| 3.    | MENGUBAH PROFIL                            | 11 |
| 4.    | PENDAFTARAN KURSUS MANUAL (SELF ENROLMENT) | 15 |
| 5.    | UPLOAD DAN MELIHAT TUGAS                   | 18 |
| 6.    | MENGERJAKAN KUIS                           | 22 |
| 7.    | MENJAWAB DISKUSI DI FORUM                  | 26 |
| 8.    | MELIHAT NILAI                              | 31 |

### **DAFTAR GAMBAR**

| Gbr. 1.1 Halaman Depan E-Learning Poltekkes Surakarta          | 8  |
|----------------------------------------------------------------|----|
| Gbr. 2.1 Kolom untuk Login ke E-Learning                       | 9  |
| Gbr. 2.2 Kolom untuk halaman login                             | 10 |
| Gbr. 2.3 Tampilan Halaman Dasbor jika berhasil login           | 10 |
| Gbr. 2.4 Tampilan ubah bahasa                                  | 10 |
| Gbr. 3.1 Mengubah profil akun                                  | 11 |
| Gbr. 3.2 Tampilan halaman user details                         | 12 |
| Gbr. 3.3 Tampilan halaman edit profil                          | 12 |
| Gbr. 3.4 Upload foto profil                                    | 13 |
| Gbr. 3.5 Memilih file pada upload foto profil                  | 13 |
| Gbr. 3.6 Mengedit profil bagian Other fields                   | 14 |
| Gbr. 3.7 Tampilan halaman detail profil                        | 15 |
| Gbr. 4.1 Memilih salah satu kursus atau mata kuliah            | 15 |
| Gbr. 4.2 Mengklik tab jurusan pada mata kuliah                 | 16 |
| Gbr. 4.3 Memilih program studi pada jurusan yang dipilih       | 16 |
| Gbr. 4.4 Memilih kursus atau mata kuliah yang akan diikuti     | 17 |
| Gbr. 4.5 Memasuki mata kuliah dengan menggunakan enrolment key | 17 |
| Gbr. 4.6 Tampilan halaman kursus atau mata kuliah              | 18 |
| Gbr. 5.1 Memilih tugas pada mata kuliah yang diikuti           | 18 |
| Gbr. 5.2 Mengirim file tugas                                   | 19 |
| Gbr. 5.3 Mengupload tugas                                      | 19 |
| Gbr. 5.4 Memilih tugas yang akan diupload                      | 20 |
| Gbr. 5.5 Mengklik tombol upload file pada tugas                | 20 |
| Gbr. 5.6 Tampilan setelah upload file tugas                    | 21 |
| Gbr. 5.7 Tampilan halaman tugas sebelum dinilai                | 21 |
| Gbr. 5.8 Tampilan halaman tugas sesudah dinilai                | 22 |
| Gbr. 6.1 Memilih kuis pada mata kuliah yang diikuti            | 22 |
| Gbr. 6.2 Tampilan memulai kuis                                 | 23 |
| Gbr. 6.3 Tampilan mengerjakan kuis                             | 24 |
| Gbr. 6.4 Tampilan mengerjakan kuis                             | 24 |
| Gbr. 6.5 Tampilan review kuis                                  | 25 |

| Gbr. 6.6 Tampilan kuis setelah selesai dikerjakan                      | 25 |
|------------------------------------------------------------------------|----|
| Gbr. 7.1 Memilih forum diskusi pada mata kuliah yang diikuti           | 26 |
| Gbr. 7.2 Menambah topik diskusi baru pada forum                        | 26 |
| Gbr. 7.3 Mengedit isi atau jawaban topik diskusi pada forum            | 27 |
| Gbr. 7.4 Halaman mengupload gambar pada topik diskusi forum            | 27 |
| Gbr. 7.5 Memilih gambar untuk diupload pada topik diskusi forum        | 28 |
| Gbr. 7.6 Mengklik tombol upload file pada topik forum diskusi          | 28 |
| Gbr. 7.7 Mengkonfirmasi gambar yang diupload pada topik forum diskusi  | 29 |
| Gbr. 7.8 Mengpost topik pada forum diskusi                             | 29 |
| Gbr. 7.9 Tampilan post topik pada forum diskusi                        | 30 |
| Gbr. 7.10 Tampilan isi pembahasan topik pada forum diskusi             | 30 |
| Gbr. 7.11 Tampilan topik pada forum diskusi yang telah dinilai         | 31 |
| Gbr. 8.1 Memilih grades pada salah satu mata kuliah yang diikuti       | 31 |
| Gbr. 8.2 Melihat hasil grades pada salah satu mata kuliah yang diikuti | 32 |

### **1. MEMULAI APLIKASI**

Halaman ini akan menjelaskan mengenai proses untuk memulai penggunaan Aplikasi VILEP Poltekkes Surakarta ini terlebih dahulu, dengan jalankan program browser *(Internet Explorer/Mozilla Firefox/Google Chrome)* di alamat URL

http://vilep-pusdik.kemkes.go.id/poltekkessurakarta/

sehingga akan menampilkan gambar sebagai berikut.

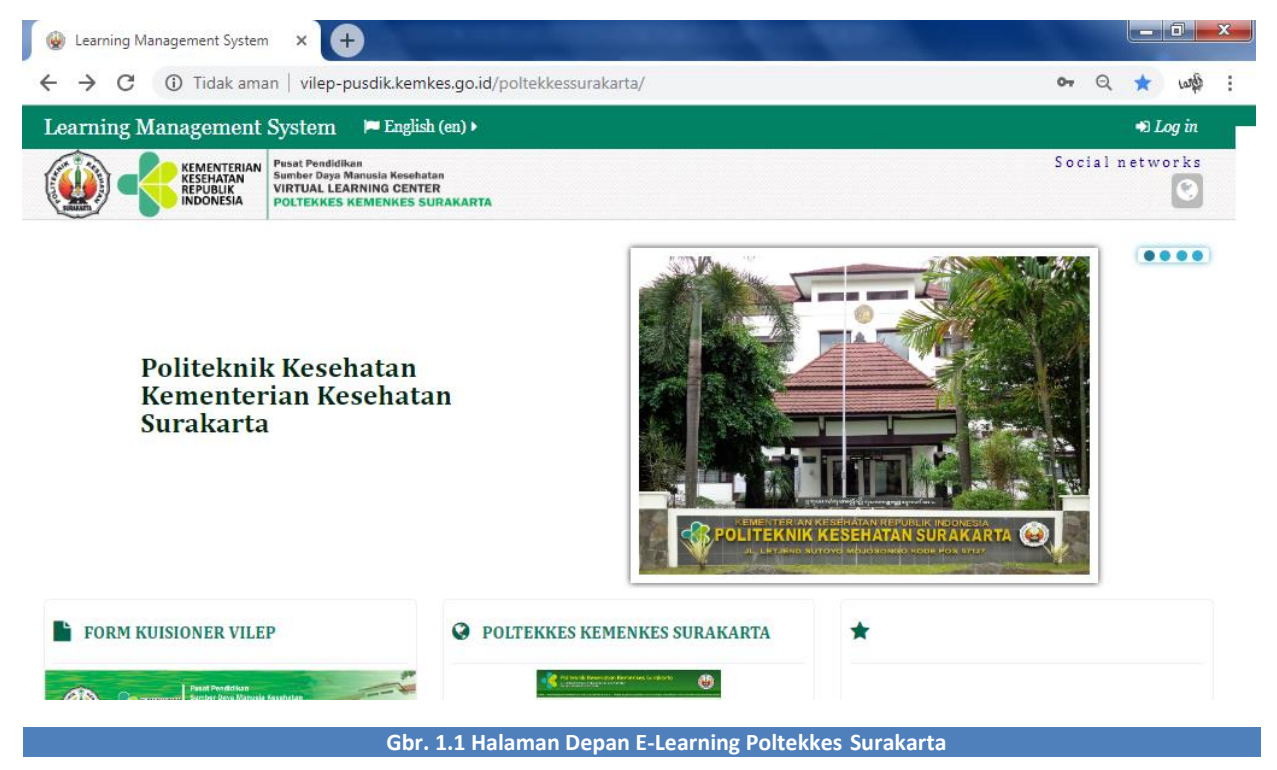

# 2. LOGIN E-LEARNING

Setelah Anda mengakses halaman web VILEP Poltekkes Surakarta, maka selanjutnya melakukan login terlebih dahulu. Langkah–langkahnya adalah sebagai berikut :

a. Anda harus menuju kolom Login pada kolom Login yang letaknya di sebelah kiri halaman web, akan menampilkan gambar sebagai berikut.

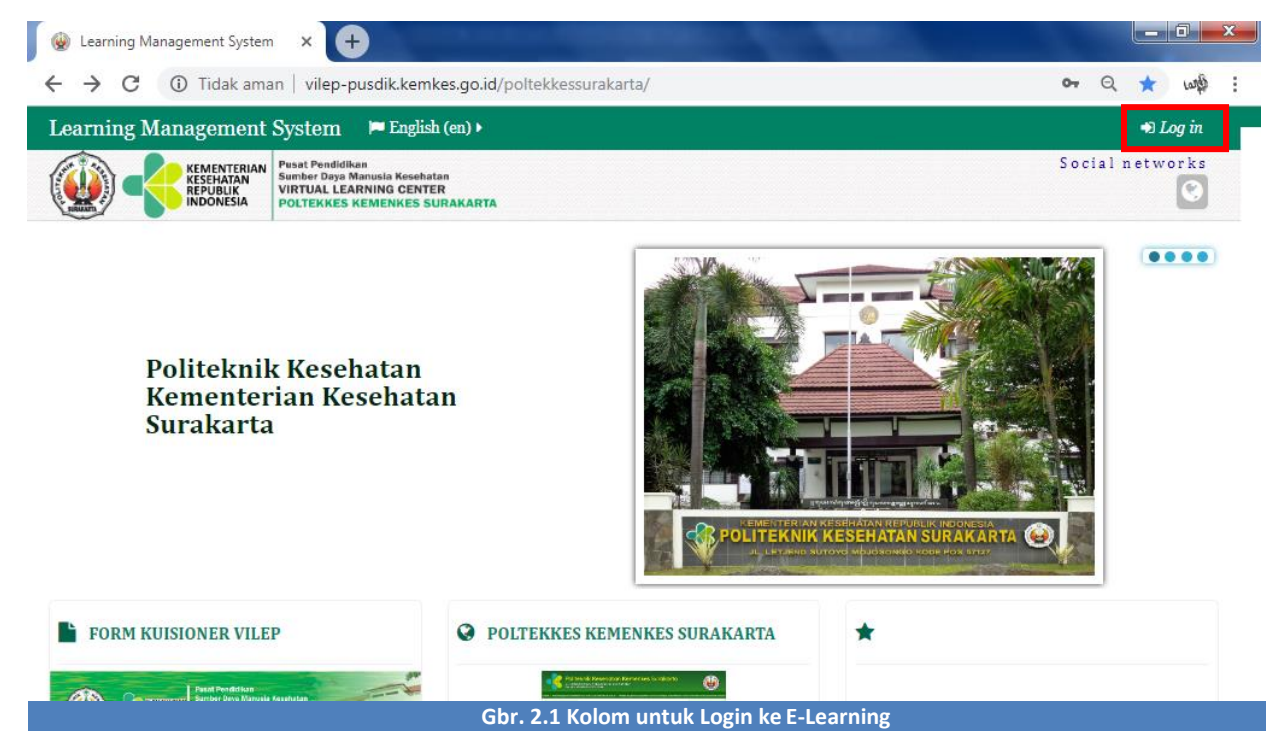

b. Kemudian input Username dan Password, Password yang diberikan adalah password dengan karakter unik, artinya disini ada kombinasi antara hurus kapital, huruf kecil, angka, dan symbol. Penggunaan huruf besar dan huruf kecil sangat berpengaruh ketika Anda akan melakukan proses login. Jika Anda belum memiliki akun user berupa username dan password, silahkan menghubungi Admin Jurusan atau Admin Prodi masing-masing.

| W Learning Management System | n: L × +                                                                                                    |                 |
|------------------------------|----------------------------------------------------------------------------------------------------|-----------------|
| ← → C ▲ Tidak ama            | an vilep-pusdik.kemkes.go.id/poltekkessurakarta/login/index.php                                              | • Q & w\$       |
| Learning Management          | System 📁 English (en) 🕨                                                                                      |                 |
|                              | Pusat Pendidikan<br>Sumber Daya Manusia Kesehatan<br>VIRTUAL LEARNING CENTER<br>POLTEKKES KEMENKES SURAKARTA | Social networks |
|                              | Log in                                                                                                    |                 |
|                              | Username lindasafira                                                                                         |                 |
|                              | Remember username                                                                                            |                 |
|                              | Forgotten your username or password?                                                                         |                 |
|                              | Cookies must be enabled in your browser ⑦                                                                    |                 |
|                              |                                                                                                    |                 |
|                              | Some courses may allow guest access                                                                          |                 |
|                              | Log in as a guest                                                                                            |                 |
|                              | Gbr. 2.2 Kolom untuk halaman login                                                                           |                 |

c. Jika Anda berhasil melakukan login, maka notifikasi nama Anda akan muncul di pojok kanan atas halaman web dan akan menampilkan gambar sebagai berikut.

| 🛞 Dashboard X 🕂                                                                                           |                                                                                                    |
|----------------------------------------------------------------------------------------------------|----------------------------------------------------------------------------------------------------|
| ← → C ① Tidak aman   vilep-pusdik.kemkes.go.id/poltekkessurakarta/my/                                     | Q \$ W\$ :                                                                                                    |
| Learning Management System 🌾 English (en) 🕨 🚔 My courses 🕨                                                |                                                                                                    |
| KEMENTERIAN<br>KESEHATAN<br>KESEHATAN<br>INDONESIA<br>PUBLIK<br>INDONESIA<br>POLTEKKES KEMENKES SURAKARTA | Social networks                                                                                                    |
| # Dashboard                                                                                               | Customise this page                                                                                                    |
| Course content:                                                                                           | ANAVIGATION                                                                                                    |
| E COURSE OVERVIEW                                                                                         | <ul> <li>✤ Dashboard</li> <li>▶ Site home</li> <li>▶ Site pages</li> <li>▶ My courses</li> <li>▶ Keperawatan Keluarga</li> <li>▶ WAT 3.2.43</li> </ul> |
| KEWIRAUSAHAAN                                                                                             | D PRIVATE FILES IC<br>No files available<br>Manage private files                                                                                       |
|                                                                                                    | Soutine users                                                                                                    |

Gbr. 2.3 Tampilan Halaman Dasbor jika berhasil login

d. Untuk mengubah bahasa klik pada bagian Language seperti gambar berikut.

| arning Management System 🌾 English (en) 🕨 📑 My courses 🕨                                                                                                    | o 🖂 🕨 😪 Linda 🕨                                                                                                    |
|----------------------------------------------------------------------------------------------------|----------------------------------------------------------------------------------------------------|
| KEMENTERIAN<br>REPUBAN<br>REPUBAN<br>REPUBAN<br>REPUBAN<br>INDONESIA<br>POLTEKKES<br>California<br>POLTEKKES<br>California<br>California<br>Cal | Social network:                                                                                                    |
| Dashboard                                                                                                    | Customise this page                                                                                                    |
| urse content:                                                                                                    | NAVIGATION                                                                                                    |
| COURSE OVERVIEW  COURSE OVERVIEW  COURS                                                                                                    | <ul> <li>Dashboard</li> <li>Site home</li> <li>Site pages</li> <li>My courses</li> <li>Keperawatan Keluarga</li> <li>PC</li> <li>WAT 3.2.43</li> <li>IPE &amp; IPC</li> </ul> |
| Percobaan                                                                                                    | D PRIVATE FILES III No files available Manage private files                                                                                                    |

### **3. MENGUBAH PROFIL**

Setelah Anda login, maka ubahlah profil Anda sesuai dengan info mengenai data diri

Anda. Langkah-langkahnya adalah sebagai berikut :

a. Setelah login, pada pojok kanan atas halaman web klik pada nama Anda. Lalu pilih nama akun Anda.

| W Dashboard × +                                                                                                    |                                                                                                    |
|----------------------------------------------------------------------------------------------------|----------------------------------------------------------------------------------------------------|
| ← → C ③ Tidak aman   vilep-pusdik.kemkes.go.id/poltekkessurakarta/my/                                                                                                    | Q tr mage :                                                                                                    |
| Learning Management System 🌾 English (en) 🕨 🚔 My courses 🕨                                                                                                    | 🖂 😒 Linda 🕨                                                                                                    |
| RESENTATION RESENTATION RESENT | Linda Safira                                                                                                    |
| Dashboard  Course content:                                                                                                    |                                                                                                    |
| COURSE OVERVIEW       Keperawatan Keluarga       Image: There are new forum posts                                                                                                    | <ul> <li>★ Dashboa</li> <li>★ Site home</li> <li>★ Site pages</li> <li>★ My course</li> <li>★ Badges</li> <li>★ Log out</li> <li>★ WAT 2.2.42</li> </ul> |
| KEWIRAUSAHAAN                                                                                                    | PRIVATE FILES     No files available     Manage private files                                                                                            |
|                                                                                                    | ONLINE USERS                                                                                                    |

b. Selanjutnya akan muncul halaman profile, klik Edit profile

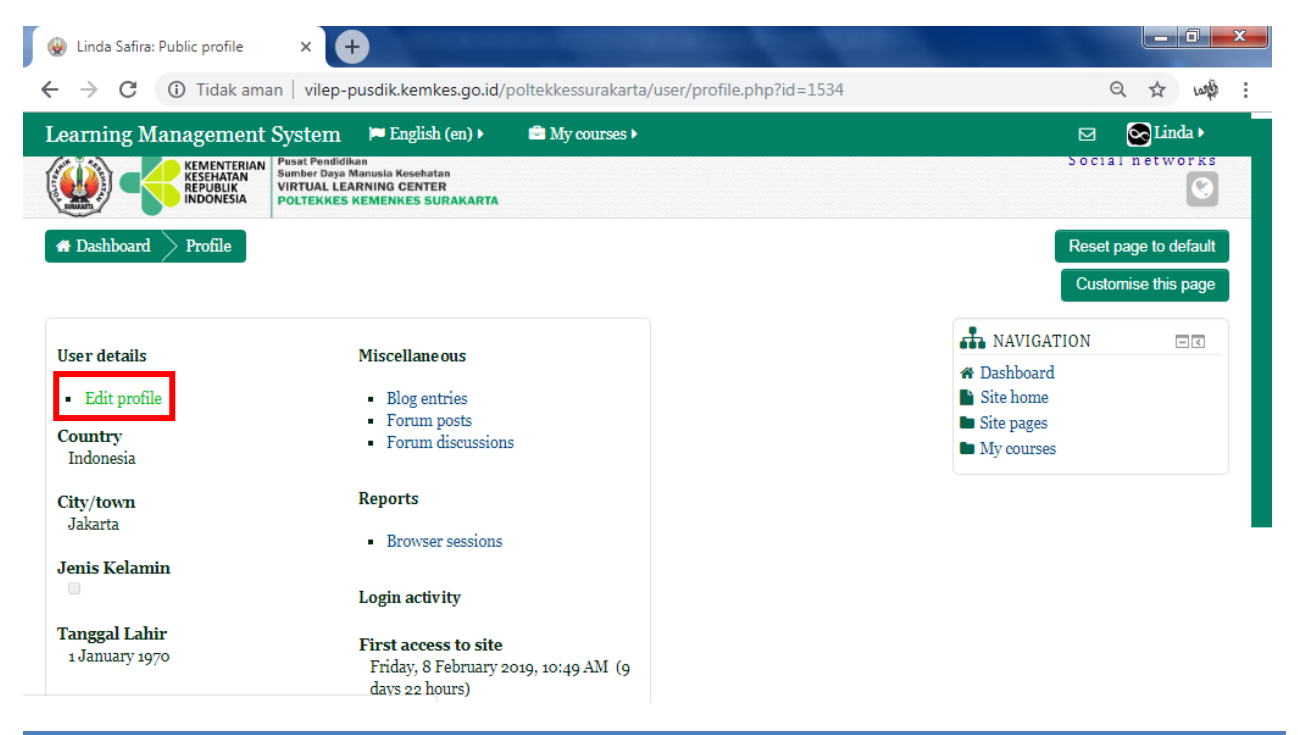

Gbr. 3.2 Tampilan halaman user details

#### c. Isilah data profil Anda secara lengkap.

| earning Management System 🗖 English (en) 🖡              | My courses •   | 💿 🖂 😋 Linda 🕨                                   |
|---------------------------------------------------------|----------------|-------------------------------------------------|
| * General                                               |                | <ul><li>Site pages</li><li>My courses</li></ul> |
| First name*                                             |                |                                                 |
| Linda                                                   |                |                                                 |
| Surname*                                                |                |                                                 |
| Safira                                                  |                |                                                 |
| Email address*                                          |                |                                                 |
| lindasafira97@gmail.com                                 |                |                                                 |
| Email display                                           |                |                                                 |
| Allow only other course members to see my email address |                |                                                 |
| City/town                                               |                |                                                 |
| Karanganyar                                             |                |                                                 |
| Select a country                                        |                |                                                 |
| Indonesia •                                             |                |                                                 |
| Timezone                                                |                |                                                 |
| Server timezone (Asia/Jakarta)                          |                |                                                 |
| Description ⑦                                           |                |                                                 |
|                                                         |                |                                                 |
|                                                         |                |                                                 |
|                                                         | Update profile |                                                 |

Poltekkes Surakarta – Buku Petunjuk Penggunaan VILEP untuk Mahasiswa

d. Pada bagian User picture, Anda dapat mengupload foto profil Anda. Caranya klik Add.

| <ul> <li>→ C A Tidak aman   vilep-pusdik.</li> </ul> | kemkes.go.id/poltekkessurakarta/user/edit.php?us | erid=1534&returnto=profile | 07  | Q 🖈 🗤     |
|------------------------------------------------------|--------------------------------------------------|----------------------------|-----|-----------|
| earning Management System 🛛 🍽 E                      | nglish (en) ▶ 📄 My courses ▶                     |                            | • 🗹 | 💽 Linda 🕨 |
| Tuser picture                                        |                                                  |                            |     |           |
| Current picture                                      |                                                  |                            |     |           |
|                                                      |                                                  |                            |     |           |
|                                                      |                                                  |                            |     |           |
| Delete 🗆                                             |                                                  |                            |     |           |
| New picture 🕐                                        |                                                  |                            |     |           |
|                                                      | Maximum size for new files: 10MB;                | maximum attachments: 1     |     |           |
|                                                      |                                                  | 88 = 10                    |     |           |
| ▶ 🚞 Files                                            |                                                  |                            |     |           |
|                                                      |                                                  |                            |     |           |
|                                                      |                                                  |                            |     |           |
|                                                      | Update profile                                   |                            |     |           |
| You ca                                               | n drag an                                        |                            |     |           |

#### Gbr. 3.4 Upload foto profil

e. Pilih foto profil yang akan Anda upload, lalu klik Upload this file.

| 🛞 н  | lome: Edit | orofile | ×                    | +                               | And a second second second                         | -  |   |      |         | x |
|------|------------|---------|----------------------|---------------------------------|----------------------------------------------------|----|---|------|---------|---|
| ← -  | → C        | ▲       | Tidak aman   vilep-p | pusdik.kemkes.go.id/poltekkessu | rakarta/user/edit.php?userid=1534&returnto=profile | 07 | Q | ☆    | Langiji | : |
| Lear | rning M    |         |                      |                                 | File picker                                        | X  |   | Line | la ▶    |   |
|      |            | m       | Recent files         |                                 |                                                    |    |   |      |         |   |
|      |            | 2       | Upload a file        |                                 |                                                    |    |   |      |         |   |
| Del  | ete 🗆      | 2       | URL downloader       |                                 |                                                    |    | I |      |         |   |
| Nev  | v picture  | m       | Private files        | Attachment                      | Pilih File Tidak ada file yang dipilih             |    | I |      |         |   |
| C    | 2          | 9       | Wikimedia            | Save as                         | Tidak ada file yang dipilih                        |    | I |      |         |   |
| >    | 📄 Files    |         |                      | Author                          | Linda Safira                                       |    | I |      |         |   |
|      |            |         |                      | Choose license                  | All rights reserved                                |    | l |      |         | ŀ |
| Pict | ture desc  |         |                      |                                 | Upload this file                                   |    | I |      |         |   |
|      |            |         |                      |                                 |                                                    |    |   |      | ^       | I |
| P 4  | Additio    |         |                      |                                 |                                                    |    |   |      |         |   |

#### Gbr. 3.5 Memilih file pada upload foto profil

f. Pada bagian Other fields kolom dengan tanda \* artinya Anda wajib mengisi informasi pada kolom tersebut. Jika Anda telah selesai mengisi data profil Anda, selanjutnya klik Update profile

| We Home: Edit profile                                                                                        |   |     |      |      | x |
|----------------------------------------------------------------------------------------------------|---|-----|------|------|---|
| - 🔶 C 🔺 Tidak aman   vilep-pusdik.kemkes.go.id/poltekkessurakarta/user/edit.php?userid=1534&returnto=profile | c | • 6 | 2 \$ | with | : |
| Learning Management System 📁 English (en) 🕨 🖻 My courses 🕨                                                   | ۲ |     |      | da 🕨 |   |
| ▼ Other fields                                                                                               |   |     |      |      |   |
|                                                                                                    |   |     |      |      |   |
| Jurusan*                                                                                                    |   |     |      |      |   |
| Keperawatan                                                                                                  |   |     |      |      |   |
| Program Studi*                                                                                               |   |     |      |      |   |
| DIV                                                                                                    |   |     |      |      |   |
| Angkatan*                                                                                                    |   |     |      |      |   |
| 2018                                                                                                    |   |     |      |      |   |
|                                                                                                    |   |     |      |      |   |
| Kelas                                                                                                    |   |     |      |      |   |
|                                                                                                    |   |     |      |      |   |
| Nomor Telepon*                                                                                               |   |     |      |      |   |
| 081234567890                                                                                                 |   |     |      |      |   |
| Jenis Kelamin 🗷                                                                                              |   |     |      |      |   |
|                                                                                                    |   |     |      |      |   |
| Tanggal Lahir                                                                                                |   |     |      |      |   |
| 15 ▼ February ▼ 1997 ▼ 🛗 🖉 Enable                                                                            |   |     |      |      |   |
| Nomor Induk Mahasiswa*                                                                                       |   |     |      | ~    |   |
| P2272015297                                                                                                  |   |     |      |      |   |

Gbr. 3.6 Mengedit profil bagian Other fields

### g. Berikut tampilan detail profil Anda setelah diupdate

| 😧 Linda Safira: Public profile                            | × +                                                                                             |                                                                      |    |
|-----------------------------------------------------------|-------------------------------------------------------------------------------------------------|----------------------------------------------------------------------|----|
| ightarrow $ ightarrow$ $ ightarrow$ $ ightarrow$ Tidak am | an vilep-pusdik.kemkes.go.id/poltekkessurakarta/user/profile.php                                | ?id=1534 Q 🖈 🗤                                                       | цĝ |
| earning Management                                        | System 📁 English (en) 🕨 🚔 My courses 🕨                                                          | 🖂 🐼 Linda 🛛                                                          |    |
| User details<br>• Edit profile<br>Country<br>Indonesia    | Miscellane ous <ul> <li>Blog entries</li> <li>Forum posts</li> <li>Forum discussions</li> </ul> | NAVIGATION     Dashboard     Site home     Site pages     My courses | 1  |
| <b>City/town</b><br>Karanganyar                           | Browser sessions                                                                                |                                                                      |    |
| <b>Jurusan</b><br>Keperawatan                             | Login activity                                                                                  |                                                                      |    |
| Program Studi<br>D IV                                     | First access to site<br>Friday, 8 February 2019, 10:49 AM (9<br>days 23 hours)                  |                                                                      |    |
| 2018<br>Nomor Telepon<br>081234567890                     | Last access to site<br>Monday, 18 February 2019, 10:11 AM<br>(now)                              |                                                                      |    |

| Jenis Kelamin<br>Ø                                                              |                                         |  |
|---------------------------------------------------------------------------------|-----------------------------------------|--|
| Tanggal Lahir<br>15 February 1997                                               |                                         |  |
| Nomor Induk Mahasiswa<br>P2272015297                                            |                                         |  |
| Course details                                                                  |                                         |  |
| Course profiles <ul> <li>Keperawatan Keluarga</li> <li>KEWIRAUSAHAAN</li> </ul> |                                         |  |
|                                                                                 | Gbr. 3.7 Tampilan halaman detail profil |  |

## **4. PENDAFTARAN KURSUS MANUAL (SELF ENROLMENT)**

Anda dapat melakukan pendaftaran kursus secara manual untuk mata kuliah yang ingin Anda ambil. Dengan syarat Anda harus memiliki password enrol yang diberikan oleh dosen mata kuliah yang bersangkutan. Langkah-langkahnya adalah sebagai berikut.

a. Klik pada salah satu mata kuliah yang telah Anda daftar (misal Keperawatan Keluarga).

| 🛞 Dashboard X 🕂                                                                                                    | A ROAD OF A DESCRIPTION OF A DESCRIPTION OF |                                                                                                    |
|----------------------------------------------------------------------------------------------------|---------------------------------------------|----------------------------------------------------------------------------------------------------|
| ← → C ③ Tidak aman   vilep-pusdik.kemke                                                                               | es.go.id/poltekkessurakarta/my/             | - 🕸 🕁 👂                                                                                                    |
| Learning Management System 📁 English                                                                                  | (en) ▶ 📄 My courses ▶                       | 🖂 😒 Linda 🕨                                                                                                    |
| KEMENTERIAN<br>KESEHATAN<br>INDONESIA<br>VIRTUAL LEARNING CENTER<br>VIRTUAL LEARNING CENTER<br>POLTEKKES KEMENKES SUF | n<br>t<br>RAKARTA                           | Social networks                                                                                                    |
| # Dashboard                                                                                                    |                                             | Customise this page                                                                                                    |
| Course content:                                                                                                    |                                             | ANAVIGATION                                                                                                    |
| COURSE OVERVIEW<br>Keperawatan Keluarga<br>Keperawatan Keluarga                                                       |                                             | <ul> <li>✤ Dashboard</li> <li>Site home</li> <li>Site pages</li> <li>➢ My courses</li> <li>➢ Keperawatan Keluarga</li> <li>➢ WAT 3.2.43</li> </ul> |
| KEWIRAUSAHAAN                                                                                                    |                                             | D PRIVATE FILES C<br>No files available<br>Manage private files                                                                                    |
|                                                                                                    |                                             | Sonline users                                                                                                    |

Gbr. 4.1 Memilih salah satu kursus atau mata kuliah

b. Klik pada tab jurusan Anda (misal Keperawatan)

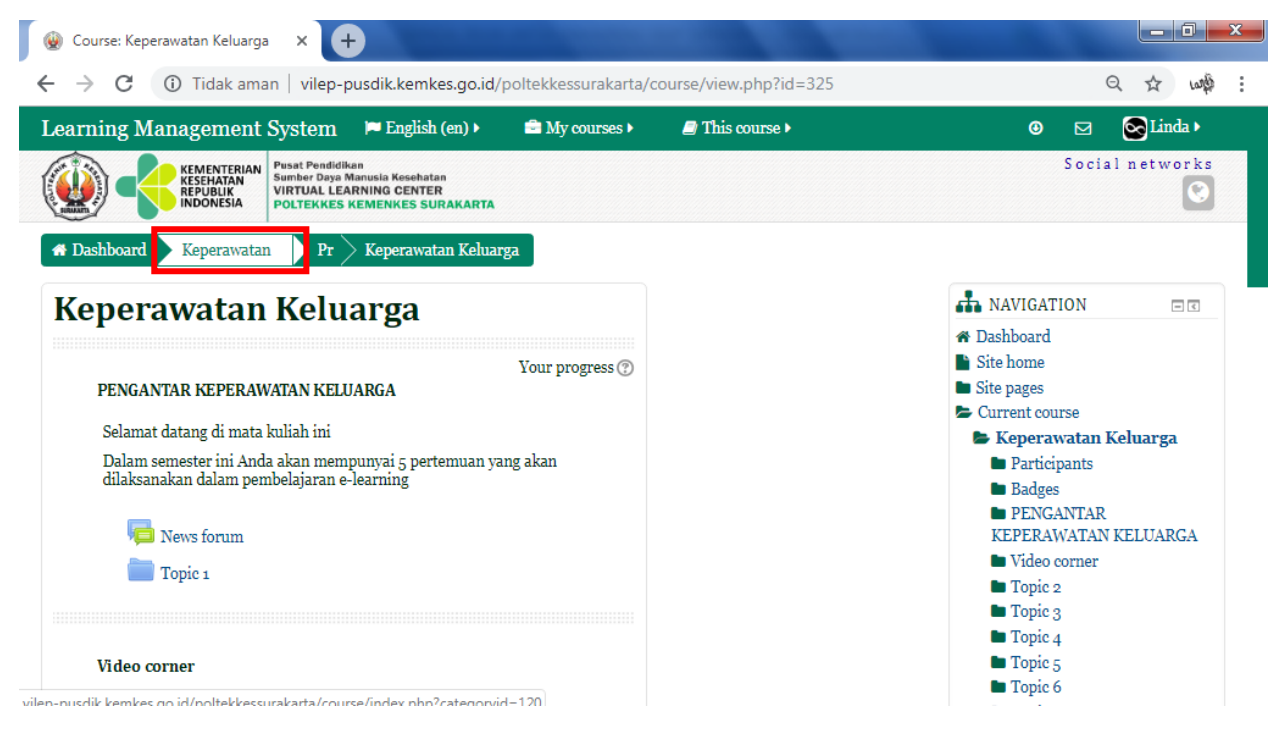

- Gbr. 4.2 Mengklik tab jurusan pada mata kuliah
- c. Selanjutnya, pilih program studi Anda (misal D-IV). Pastikan kategori kursus Anda berada di jurusan Anda dan bukan di jurusan lain.

| We Home: Keperawatan × +                                                                          |                                                                     |
|---------------------------------------------------------------------------------------------------|---------------------------------------------------------------------|
| ← → C ① Tidak aman   vilep-pusdik.kemkes.go.id/poltekkessurakarta/course/index.php?categoryid=120 |                                                                     |
| Learning Management System 🌾 English (en) 🕨 🚔 My courses 🕨                                        | 🖂 💽 Linda 🕨                                                         |
| ♣ Dashboard > Co > Keperawatan                                                                    |                                                                     |
| Course categories:                                                                                | AVIGATION                                                           |
| Keperawatan                                                                                       | <ul> <li>A Dashboard</li> <li>▶ Site home</li> </ul>                |
| Jurusan Keperawatan                                                                               | <ul> <li>Site pages</li> <li>My courses</li> <li>Courses</li> </ul> |
| Search courses:                                                                                   | Keperawatan                                                         |
| Go                                                                                                | Prodi D-III                                                         |
|                                                                                                   | Prodi Ners                                                          |
|                                                                                                   | IB                                                                  |
|                                                                                                   | ML 4.01                                                             |
|                                                                                                   | MK 1 D3 Perawat                                                     |
|                                                                                                   | 1. Konsep dasar statistik dan                                       |
|                                                                                                   | data                                                                |
|                                                                                                   | <ul> <li>Kebidanan</li> <li>Fisistemai</li> </ul>                   |
| Prodi D-III Prodi D-IV Prodi Ners IB                                                              | Olympic Trunci                                                      |

- Gbr. 4.3 Memilih program studi pada jurusan yang dipilih
- d. Setelah Anda memilih jurusan dan program studi Anda, pilihlah mata kuliah yang akan Anda ambil atau ikuti (misal mata kuliah dengan nama Percobaan).

| Home: Prodi D-IV × +                                                                             | 1000                    |           |   |
|--------------------------------------------------------------------------------------------------|-------------------------|-----------|---|
| → C (① Tidak aman   vilep-pusdik.kemkes.go.id/poltekkessurakarta/course/index.php?categoryid=129 | 9                       | Q to Lung | þ |
| arning Management System 🌾 English (en) 🕨 🚔 My courses 🕨                                         |                         | 💽 Linda 🕨 |   |
| Dashboard $ ightarrow$ Co $ ightarrow$ Ke $ ightarrow$ Prodi D-IV                                |                         |           |   |
| Course categories:                                                                               | NAVIGATION              | - <       |   |
| Keperawatan / Prodi D-IV                                                                         | A Dashboard             |           |   |
|                                                                                                  | Site home               |           |   |
| Search courses:                                                                                  | My courses              |           |   |
| Go                                                                                               | E Courses               |           |   |
| M Percebaan De                                                                                   | Keperawatan Prodi D-III |           |   |
| Teacher: Athanasia Budi Astuti                                                                   | 🖨 Prodi D-IV            |           |   |
|                                                                                                  | PC                      |           |   |
| D Interprofessional Education and Collaboration                                                  | WAT 3.2.4               | 3         |   |
| Teacher: Athanasia Budi Astuti                                                                   | WAT 2.2.3               | 30        |   |
| M KEWIRAIISAHAAN                                                                                 | WAT 1.2.1               | 2         |   |
|                                                                                                  | WAT 2.2.2               | 28        |   |
| 💢 KEPERAWATAN KELUARGA                                                                           | È Etika                 |           |   |
|                                                                                                  | Prodi Ners              |           |   |

e. Pada kolom Enrolment key, masukkan password yang telah diberikan oleh dosen mata kuliah yang bersangkutan. Unmask artinya password diubah menjadi visible atau terlihat. Lalu klik Enrol me.

| @ PC × +                                        |                     |                      |                        |   |                                                                         |
|-------------------------------------------------|---------------------|----------------------|------------------------|---|-------------------------------------------------------------------------|
| 🗧 🔶 C 🔺 Tidak aman   vilep-p                    | usdik.kemkes.go.id/ | poltekkessurakarta/e | enrol/index.php?id=387 |   | •• Q 🕁 🗤 🏟                                                              |
| Learning Management System                      | 🍽 English (en) 🕨    | My courses           | This course            |   | 🛛 🖂 😪 Linda 🕨                                                           |
| Percobaan<br>Enrolment options                  |                     |                      |                        |   | NAVIGATION      Dashboard     Site home     Site pages                  |
| 🗊 Percobaan<br>🎓 Teacher: Athanasia Budi Astuti |                     |                      |                        | P | <ul> <li>Current course</li> <li>PC</li> <li>My courses</li> </ul>      |
| <ul> <li>Self enrolment (Student)</li> </ul>    |                     |                      |                        |   | ADMINISTRATION                                                          |
| Enrolment key<br>keperawatan                    | ask                 |                      |                        |   | <ul><li>Course administration</li><li>Enrol me in this course</li></ul> |
| l                                               | Enrol m             | ne                   |                        |   |                                                                         |

Gbr. 4.5 Memasuki mata kuliah dengan menggunakan enrolment key

f. Maka secara otomatis Anda telah terdaftar dan mengikuti mata kuliah yang Anda pilih.

| 😧 Course: Percobaan                               | × 🕂                                                                                                    |                      | of the second second second |                                                                            |
|---------------------------------------------------|----------------------------------------------------------------------------------------------------|----------------------|-----------------------------|----------------------------------------------------------------------------|
| $\leftrightarrow$ $\rightarrow$ C (i) Tidak ama   | an   vilep-pusdik.kemkes.go.id/p                                                                             | ooltekkessurakarta/c | ourse/view.php?id=387       | 🕶 Q 🛧 🗤                                                                    |
| Learning Management                               | System 🏾 🍽 English (en) 🕨                                                                                    | My courses >         | This course >               | 🛛 🖂 💽 Linda 🕨                                                              |
| KEMENTERIAN<br>KESEHATAN<br>REPUBLIK<br>INDONESIA | Pusat Pendidikan<br>Sumber Daya Manusia Kesehatan<br>VIRTUAL LEARNING CENTER<br>POLTEKKES KEMENKES SURAKARTA |                      |                             | Social networks                                                            |
| $\blacksquare$ Dashboard $>$ Ke $>$ Pr $>$        | PC                                                                                                    |                      |                             |                                                                            |
| Percobaan                                         |                                                                                                    |                      |                             | A NAVIGATION                                                               |
| DESKRIPSI                                         |                                                                                                    |                      |                             | <ul> <li>✤ Dashboard</li> <li>È Site home</li> <li>È Site pages</li> </ul> |
| Pada mata kuliah ini me                           | Pada mata kuliah ini mengajarkan mengenai Konsep Dasar Keperawatan                                           |                      |                             | <ul> <li>Current course</li> <li>PC</li> </ul>                             |
| Paral News forum                                  |                                                                                                    |                      |                             | <ul> <li>Participants</li> <li>Badges</li> <li>DESKRIPSI</li> </ul>        |
| Topic 1                                           |                                                                                                    |                      |                             | <ul> <li>Topic 1</li> <li>Topic 2</li> <li>Topic 3</li> </ul>              |
| 📒 Konsep Dasar                                    |                                                                                                    |                      |                             | <ul><li>Topic 4</li><li>Topic 5</li></ul>                                  |
| Pelajarilah mate                                  | eri konsep dasar berikut                                                                                     |                      |                             | <ul><li>Topic 6</li><li>My courses</li></ul>                               |
|                                                   | Gbr. 4.                                                                                                    | 6 Tampilan hala      | aman kursus atau mata l     | xuliah                                                                     |

### **5. UPLOAD DAN MELIHAT TUGAS**

Setelah Anda berpartisipasi dalam mata kuliah, maka langkah selanjutnya adalah mengerjakan tugas mandiri yang dimaksudkan agar Anda dapat mengaplikasikan pengetahuan yang telah Anda dapatkan pada saat Anda mempelajari materi. Langkah-langkah dalam mengerjakan tugas adalah sebagai berikut.

a. Pilihlah tugas yang Anda kerjakan dan ingin Anda upload (misal Tugas1).

| rning Management System 🛛 🖻 English (en      | ) • 💼 My courses • | This course • | 🕘 🖂 🖸 Linda 🕨           |
|----------------------------------------------|--------------------|---------------|-------------------------|
| Topic 1                                      |                    |               | Topic 2                 |
|                                              |                    |               | Topic 3                 |
| 🔽 Konsep Dasar                               |                    |               |                         |
| Poloinellah matari kanana daran karibat      |                    |               | Topic 6                 |
| Pelajarilan materi konsep dasar berikut      |                    |               | My courses              |
| 📄 Video Konsep Dasar                         |                    |               |                         |
| Berikut tampilan dari video konsep dasar, m  | ohon pelajari      |               | SEARCH FORUMS           |
| Sumber :                                     | 1 2                |               |                         |
| https://www.youtube.com/watch?v=rgYQ1S       | jvHlM              |               |                         |
|                                              |                    |               | Advanced search (?)     |
| 👞 lugasi                                     |                    |               | - #                     |
| Buatlah review dari video konsep dasar yang  | telah diupload     |               | ADMINISTRATION = I      |
| sebelumnya                                   |                    |               | 📂 Course administration |
| Vuiz 1                                       |                    |               | Unenrol me from PC      |
| Keriakan quiz berikut sesuai dengan durasi y | vaktu vang         |               | I Grades                |
| sudah ada                                    | and ying           |               |                         |

Poltekkes Surakarta – Buku Petunjuk Penggunaan VILEP untuk Mahasiswa

- b. Bacalah soal tugas yang diberikan oleh dosen, kemudian kerjakan tugas Anda menggunakan aplikasi Microsoft Word atau aplikasi pengolah kata yang sejenis karena pengerjaan tugas ini tidak dapat dilakukan langsung pada haiaman web, tetapi Anda harus melampirkan file melalui fasilitas upload. Pastikan juga Anda memperhatikan format pengumpulan file yang diberikan oleh Dosen seperti ketentuan nama file, format file, dsb.
- c. Jika sudah selesai dan yakin dengan jawaban Anda, kirimkan file tugas Anda dengan menekan tombol Add submission.

| rning Management                               | System 📁 English (         | (en) ► 💼 My courses ► | This course •        | 🛛 🖂 🚱 Linda 🕨                                                                        |
|------------------------------------------------|----------------------------|-----------------------|----------------------|--------------------------------------------------------------------------------------|
| <b>1gas 1</b><br>1atlah review dari video kons | ep dasar yang telah diuplo | oad sebelumnya        | Return to: Topic 1 🕫 | Site home Site pages Current course P CURRENT COURSE                                 |
| bmission status                                |                            |                       |                      | <ul> <li>Participants</li> <li>Badges</li> <li>DESKRIPSI</li> <li>Topic 1</li> </ul> |
| ubmission status                               | No attempt                 |                       |                      | Konsep Dasar Video Konsep Dasar                                                      |
| rading status                                  | Not graded                 |                       |                      | Tugası                                                                               |
| ue date                                        | Wednesday, 20 Fe           | bruary 2019, 12:00 AM |                      | Quiz 1                                                                               |
| ime remaining                                  | 1 day 12 hours             |                       |                      | Topic 3                                                                              |
| ast modified                                   | -                          |                       |                      | Topic 4                                                                              |
| ubmission comments                             | Comments (o)               |                       |                      | Topic 6                                                                              |

d. Selanjutnya Anda akan masuk ke halaman untuk memasukkan file yang telah Anda buat sebelumnya. Pada bagian File submissions, lalu pilih Add.

| earning Management System                                                               | 🏴 English (en) 🕨                     | My courses >      | This course                                    | 🛛 🖂 💽 Linda 🕨                                                                                                    |
|-----------------------------------------------------------------------------------------|--------------------------------------|-------------------|------------------------------------------------|----------------------------------------------------------------------------------------------------|
| <b>Tugas 1</b><br>Buatlah review dari video konsep dasar yar<br>File <b>submissions</b> | ıg telah diupload sebelu             | mnya              | Return to: Topic 1 +)                          | <ul> <li>Site pages</li> <li>Current course</li> <li>PC</li> <li>Participants</li> <li>Badges</li> </ul>                                                                                                |
|                                                                                         |                                      | Maximum s         | ize for new files: 1MB, maximum attachments: 1 | DESKRIPSI                                                                                                    |
| Add)                                                                                    | You can drag and drop files<br>Retur | here to add them. |                                                | <ul> <li>≤ Konsep Dasar</li> <li>Video Konsep Dasar</li> <li>Tugası</li> <li>Quiz 1</li> <li>Topic 2</li> <li>Topic 3</li> <li>Topic 4</li> <li>Topic 5</li> <li>Topic 6</li> <li>My courses</li> </ul> |
|                                                                                         |                                      | Save changes      | Cancel                                         | ADMINISTRATION                                                                                                    |
|                                                                                         |                                      |                   |                                                | Course administration                                                                                                    |

e. Pilih file, kemudian pilihlah tugas yang akan Anda upload (misal TUGAS REVIEW KONSEP DASAR), klik Open. (Catatan : Pada tugas biasanya batas ukuran maksimum file adalah 1 MB atau 1000 kB)

| Open                                                                                                    |                                          |                  |                  |                     |        |   |  |  |
|----------------------------------------------------------------------------------------------------|------------------------------------------|------------------|------------------|---------------------|--------|---|--|--|
| 🕢 🗸 – 🚺 + Aldi Syal                                                                                                    | Search Downloads > + 47 Search Downloads |                  |                  |                     |        |   |  |  |
| Organize 🔻 New fold                                                                                                    | ler                                      |                  |                  |                     |        | ? |  |  |
| ☆ Favorites                                                                                                    | Name                                     | Date modified    | Туре             | Size                |        |   |  |  |
| 🧮 Desktop                                                                                                    | 퉬 Compressed                             | 04/02/2019 13:36 | File folder      |                     |        |   |  |  |
| 🚺 Downloads                                                                                                    | 퉬 Documents                              | 18/02/2019 10:18 | File folder      |                     |        |   |  |  |
| 📃 Recent Places                                                                                                    | 퉬 Music                                  | 20/01/2019 18:41 | File folder      |                     |        |   |  |  |
|                                                                                                    | 퉬 Programs                               | 04/02/2019 13:36 | File folder      |                     |        |   |  |  |
| 🥽 Libraries                                                                                                    | 🛄 Video                                  | 18/02/2019 8:08  | File folder      |                     |        |   |  |  |
| Documents                                                                                                    | TUGAS REVIEW KONSEP DASAR                | 09/11/2018 16:02 | Microsoft Word D | ) 13 КВ             |        |   |  |  |
| <ul> <li>➡ Pictures</li> <li>➡ Videos</li> <li>I Computer</li> <li>▲ Local Disk (C:)</li> <li>➡ Data (D:)</li> <li>♥ Network</li> </ul> |                                          |                  |                  |                     |        |   |  |  |
| File r                                                                                                    | name: TUGAS REVIEW KONSEP DASAR          |                  | ▼ Se             | mua Jenis File Open | Cancel | • |  |  |

Gbr. 5.4 Memilih tugas yang akan diupload f. Pada kolom Save as dapat diisi sesuai dengan judul tugas (opsional). Jika sudah, klik tombol Upload this file.

|                                          | ×                                      |                                 | Contraction of the State of the State of the |                                  |
|------------------------------------------|----------------------------------------|---------------------------------|----------------------------------------------------------------------------------------------------|----------------------------------|
| $\leftarrow \   \rightarrow \   {\tt G}$ | 🛕 Tidak aman   vilep-p                 | ousdik.kemkes.go.id/poltekkessu | rakarta/mod/assign/view.php?id=832&action=editsubmiss                                                                                                    | •• Q 🛧 🗤                         |
| Learning M                               |                                        | I                               | file picker                                                                                                    | $\mathbf{x}$ SLinda $\mathbf{b}$ |
| Tugas1                                   | n Recent files                         |                                 | 88 3                                                                                                    |                                  |
| Buatlah revie                            | 🕭 Upload a file                        |                                 |                                                                                                    |                                  |
|                                          | 🕭 URL downloader                       |                                 |                                                                                                    |                                  |
| File submiss                             | n Private files                        | Attachment                      | Pilih File TUGAS REVIEDASAR.docx                                                                                                    |                                  |
|                                          | iiiiiiiiiiiiiiiiiiiiiiiiiiiiiiiiiiiiii |                                 |                                                                                                    | ar                               |
|                                          |                                        | Save as                         | TUGAS REVIEW KONSEP DASAR                                                                                                    | ep Dasar                         |
|                                          |                                        | Author                          | Linda Safira                                                                                                    |                                  |
|                                          |                                        |                                 |                                                                                                    |                                  |
|                                          |                                        | Choose license                  | All rights reserved                                                                                                    |                                  |
|                                          |                                        |                                 |                                                                                                    |                                  |
| L                                        |                                        |                                 | Upload this file                                                                                                    |                                  |
|                                          |                                        |                                 |                                                                                                    |                                  |
|                                          |                                        |                                 |                                                                                                    | DN EC                            |
|                                          |                                        |                                 |                                                                                                    | ion                              |
|                                          |                                        |                                 |                                                                                                    |                                  |
|                                          |                                        | Gbr. 5.5 Mengk                  | lik tombol upload file pada tugas                                                                                                    |                                  |

g. Setelah selesai di upload, maka file tugas Anda akan muncul di halaman penugasan.
 Kemudian klik tombol Save changes.

| arning Management System | ⊨ English (en) ►<br>ng telah diupload sebelun | My courses > | This course                 |                      |                                                                     | inda ⊧ |
|--------------------------|-----------------------------------------------|--------------|-----------------------------|----------------------|---------------------------------------------------------------------|--------|
| le submissions           | ng telah diupload sebelah                     | Maina        | ·                           |                      | <ul> <li>Participants</li> <li>Badges</li> <li>DESKRIPSI</li> </ul> |        |
|                          |                                               | Maximum s    | ize for new files: 1MB, ma: | cimum attachments: 1 | Topic 1 Konsep Dasar                                                |        |
| Files                    |                                               |              |                             |                      | Video Konsep Dasa                                                   | r      |
|                          |                                               |              |                             |                      | Tugası Quiz 1                                                       |        |
|                          |                                               |              |                             |                      | Topic 2                                                             |        |
|                          |                                               |              |                             |                      | Topic 3                                                             |        |
|                          |                                               |              |                             |                      | Topic 5                                                             |        |
| TUGAS REVIEW             |                                               |              |                             |                      | Topic 6                                                             |        |
|                          | Determine the Dear                            |              |                             |                      | My courses                                                          |        |
|                          | Return to: Topi                               |              |                             |                      |                                                                     |        |

Gbr. 5.6 Tampilan setelah upload file tugas

 Anda telah berhasil mengerjakan tugas mandiri. Selanjutnya tugas Anda tersebut, akan dinilai oleh dosen serta diberikan feedback (berupa komentar pada kolom comments) jika diperlukan. Untuk melihat status tugas dapat Anda lihat pada bagian Grading status. Berikut tampilan gambar jika tugas Anda belum dinilai oleh dosen.

| , , ,                          |                                        |                                |                      |
|--------------------------------|----------------------------------------|--------------------------------|----------------------|
| arning Management              | System 🏾 🛤 English (en) 🕨 🛛            | 🖻 My courses 🕨 🥔 This course 🕨 |                      |
| ີ<br>ພອລ <b>ຣ</b> 1            |                                        | Peturn to: T                   | Site home            |
| uguor                          |                                        | Return to. 1                   | Current course       |
| Buatlah review dari video kons | sen dasar yang telah diunload sehelumi | 11/2                           | E PC                 |
|                                | sop dasar yang telah diupload sebelahi |                                | Participants         |
| ubmission status               |                                        |                                | Badges               |
| ubmission status               |                                        |                                | Topic 1              |
| Submission status              | Submitted for grading                  |                                | Konsep Dasar         |
| Subilitission status           | Sublinitied for grading                |                                | 🖻 Video Konsep Dasar |
| Grading status                 | Not graded                             |                                | 👃 Tugası             |
| Due date                       | Wednesday, 20 February 2019            | , 12:00 AM                     | Quiz 1               |
| Time remaining                 | 1 day 12 hours                         |                                | Topic 2              |
|                                | T day 12 Hours                         |                                | Topic 4              |
| Last modified                  | Monday, 18 February 2019, 11:          | 19 AM                          | Topic 5              |
| File submissions               | TUGAS REVIEW KONS                      | SEP DASAR.doex                 | Topic 6              |
| Submission commonts            | N Community (c)                        |                                | My courses           |
| submission comments            | <ul> <li>Comments (0)</li> </ul>       |                                |                      |
|                                | Edit aubmissi                          |                                | ADMINISTRATION       |
|                                | Edit submissio                         |                                |                      |

Gbr. 5.7 Tampilan halaman tugas sebelum dinilai

i. Berikut tampilan gambar jika tugas Anda telah dinilai oleh dosen. Pada bagian Grading status akan berubah dari Not graded menjadi Graded.

| <ul> <li>- &gt; C (1) Tidak aman  </li> <li>Cearning Management Sys</li> <li>Tugas 1</li> <li>Buatlah review dari video konsep da</li> <li>Submission status</li> <li>Submission status</li> </ul> | vilep-pusdik.kemkes.go.id/poltekkessurakarta/n<br>.tem 🏲 English (en) ) 🚔 My courses )<br>asar yang telah diupload sebelumnya | mod/assign/view.php?id=832&act      | ion=view Q 🖈 🐗<br>O 🖂 💽 Linda -<br>Site home<br>Site pages<br>Current course<br>PC<br>Participants<br>Badges<br>DESKRIPSI<br>To The form                                          |  |  |  |  |  |  |  |  |
|----------------------------------------------------------------------------------------------------|----------------------------------------------------------------------------------------------------|-------------------------------------|----------------------------------------------------------------------------------------------------|--|--|--|--|--|--|--|--|
| earning Management Sys<br>Tugas 1<br>Buatlah review dari video konsep da<br>Submission status<br>Submission status                                                                                 | tem ⊨ English (en) ) 🖨 My courses )<br>asar yang telah diupload sebelumnya                                                    | This course > Return to: Topic 1 +> | <ul> <li>⊘ ⊠ Elinda &gt;</li> <li>Site home</li> <li>Site pages</li> <li>⊂ Current course</li> <li>⇒ PC</li> <li>⇒ Participants</li> <li>⇒ Badges</li> <li>⇒ DESKRIPSI</li> </ul> |  |  |  |  |  |  |  |  |
| Tugas 1<br>Buatlah review dari video konsep da<br>Submission status<br>Submission status                                                                                                    | asar yang telah diupload sebelumnya                                                                                           | Return to: Topic 1+)                | <ul> <li>Site home</li> <li>Site pages</li> <li>Current course</li> <li>PC</li> <li>Participants</li> <li>Badges</li> <li>DESKRIPSI</li> </ul>                                    |  |  |  |  |  |  |  |  |
| Submission status                                                                                                    |                                                                                                    |                                     | Badges     DESKRIPSI                                                                                                    |  |  |  |  |  |  |  |  |
| Submission status                                                                                                    | mission status bmission status Submitted for grading                                                                          |                                     |                                                                                                    |  |  |  |  |  |  |  |  |
|                                                                                                    | Konsep Dasar Video Konsep Dasar                                                                                               |                                     |                                                                                                    |  |  |  |  |  |  |  |  |
| Grading status                                                                                                    | Grading status Graded                                                                                                    |                                     |                                                                                                    |  |  |  |  |  |  |  |  |
| Due date                                                                                                    | Wednesday, 20 February 2019, 12:00 AM                                                                                         | Quiz 1                              |                                                                                                    |  |  |  |  |  |  |  |  |
| Time remaining                                                                                                    | 1 day 12 hours                                                                                                    |                                     | Topic 3                                                                                                    |  |  |  |  |  |  |  |  |
| Last modified                                                                                                    | Monday, 18 February 2019, 11:19 AM                                                                                            |                                     | Topic 4                                                                                                    |  |  |  |  |  |  |  |  |
| File submissions                                                                                                    | TUGAS REVIEW KONSEP DASAR.doex                                                                                                |                                     | Topic 6                                                                                                    |  |  |  |  |  |  |  |  |
| Submission comments                                                                                                    | My courses                                                                                                    |                                     |                                                                                                    |  |  |  |  |  |  |  |  |
|                                                                                                    | Edit submission                                                                                                    |                                     | ADMINISTRATION                                                                                                    |  |  |  |  |  |  |  |  |
| _                                                                                                    |                                                                                                    |                                     | Course administration                                                                                                    |  |  |  |  |  |  |  |  |

### **6. MENGERJAKAN KUIS**

Kegiatan selanjutnya adalah mengerjakan tes formatif atau kuis. Tes ini dilakukan untuk mengukur sejauh mana tingkat pemahaman Anda terhadap materi yang telah Anda pelajari. Langkah- langkah mengerjakan tes atau kuis adalah sebagai berikut.

a. Pilih tes atau kuis yang akan Anda kerjakan (misal Quiz 1).

| 🛞 Co           | ourse: Percobaan      | × +                                                                                                    |                                                                                    |                      |                  |           |       |                                                                |           | x   |
|----------------|-----------------------|----------------------------------------------------------------------------------------------------|------------------------------------------------------------------------------------|----------------------|------------------|-----------|-------|----------------------------------------------------------------|-----------|-----|
| €              | → C' û                | i vilep-pu                                                                                                    | sdik. <b>kemkes.go.id</b> /po                                                      | ltekkessurakarta/cou | irse/view.php?ic | 90% ••    | • ⊠ ☆ | hi                                                             | \ 🗊       | ≡   |
|                | Learning Ma           | nagement System                                                                                                    | 🍽 English (en) 🕨                                                                   | My courses           | 🗐 This course 🕨  |           | C     |                                                                | inda 🕨    | ^   |
| Administration | Topic 1               | Consep Dasar<br>Pelajarilah materi konsep da<br>Yideo Konsep Dasar<br>Berikut tampilan dari video<br>Sumber :<br>Https://www.youtube.com/v | ısar berikut<br>konsep dasar, mohon j<br>vatch?v=rgYQ1SjvHIM                       | pelajari<br>I        |                  |           | Top   | pic 2<br>pic 3<br>pic 4<br>pic 5<br>pic 6<br>ses<br>CH FORUMS  | ۳ د<br>Go | , = |
| Ð              | E<br>d<br>C<br>K<br>S | 'ugası<br>Buatlah review dari video ko<br>liupload sebelumnya<br>Quiz 1<br>Cerjakan quiz berikut sesuai<br>udah ada                        | lari video konsep dasar yang telah<br>mya<br>rikut sesuai dengan durasi waktu yang |                      |                  |           |       | ST NEWS<br>aas been posted ye<br>MING EVENTS<br>11:00 AM<br>PM | - c<br>t) |     |
|                |                       |                                                                                                    | Gbr. 6.1 Memili                                                                    | ih kuis pada ma      | nta kuliah yang  | g diikuti |       |                                                                |           |     |

Poltekkes Surakarta – Buku Petunjuk Penggunaan VILEP untuk Mahasiswa

b. Kemudian klik tombol Attempt quiz now untuk memulai, dan klik Start attempt jika muncul notifikasi.

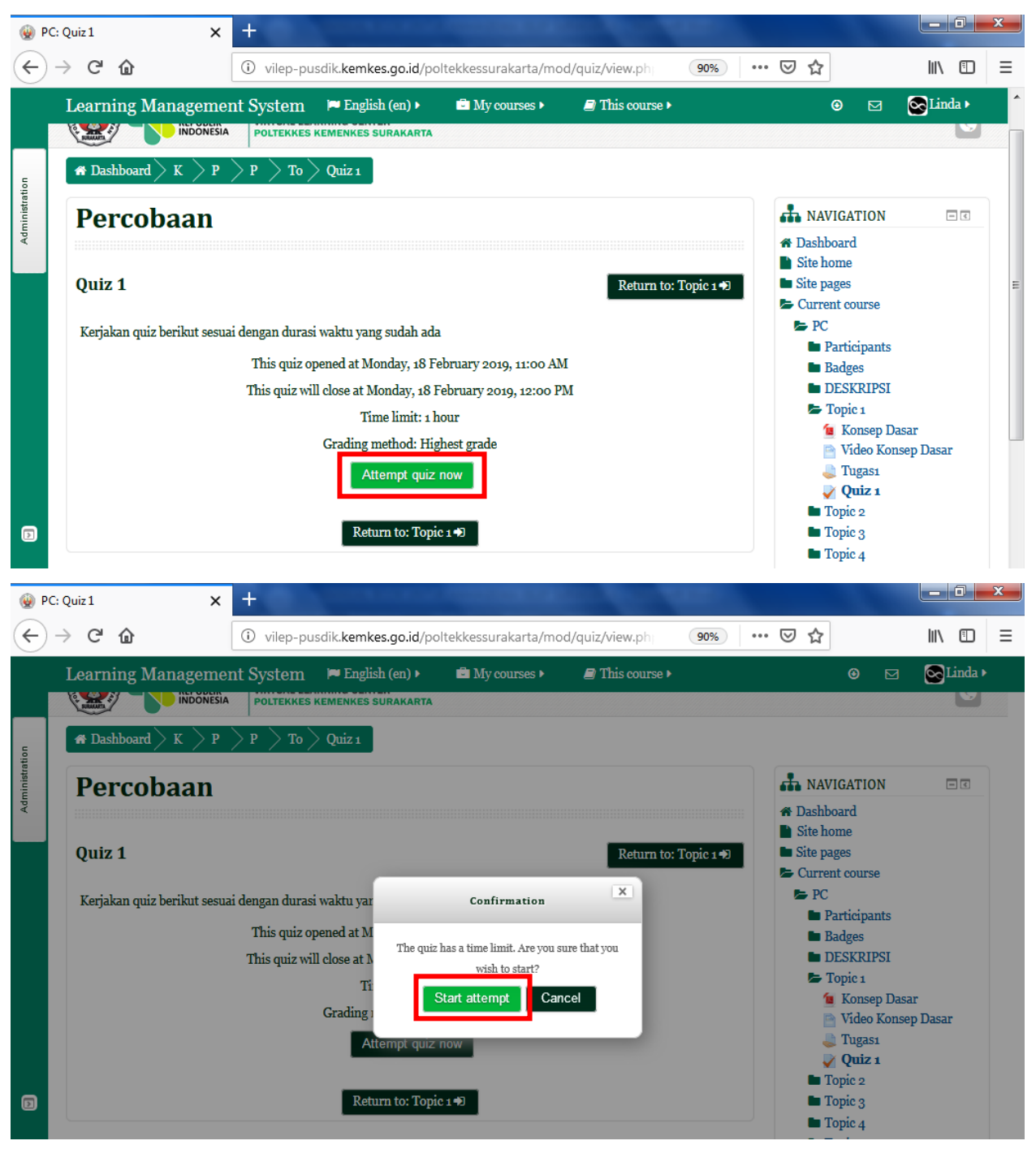

#### Gbr. 6.2 Tampilan memulai kuis

- c. Jawablah semua soal dengan jawaban yang Anda yakini benar.
- d. Pada bagian sebelah kiri terdapat kolom Flag question, dimana tombol ini berguna untuk memberi tanda pada soal yang dianggap sulit atau belum dijawab, dan tombol Next digunakan untuk melanjutkan ke soal berikutnya.
- e. Pada bagian sebelah kanan terdapat Quiz Navigation

- Tombol angka 1,2,3,4,5 dst artinya tombol tiap nomor soal dapat di klik dan langsung menuju soal yang dipilih
- Finish attempt digunakan untuk menyelesaikan kuis (keluar dari kuis)
- Time left dengan format jam, menit dan detik digunakan untuk mengetahui informasi waktu yang tersisa dari kuis

| 😧 Quiz 1                                                                                                    | ×                                                                                            | +                                                               |                                                           |            |                 |         |                       |        |          |        |                                 |         |      | x |
|----------------------------------------------------------------------------------------------------|----------------------------------------------------------------------------------------------|-----------------------------------------------------------------|-----------------------------------------------------------|------------|-----------------|---------|-----------------------|--------|----------|--------|---------------------------------|---------|------|---|
| ← → ♂ ŵ                                                                                                    |                                                                                              | (i) vile                                                        | ep-pusdik. <b>kem</b>                                     | kes.go.id/ | /poltekkessura  | akarta, | /mod/quiz/attempt     | 90%    |          | ⊠ ☆    |                                 | 111     |      | ≡ |
| Learning Mana                                                                                                    | gement Sy                                                                                    | stem                                                            | 🍽 English (en                                             | )• [       | My courses •    | Þ       | 🗐 This course 🕨       |        |          | 1      | ∍ ⊠                             | S Lin   | da 🕨 |   |
|                                                                                                    | CEMENTERIAN<br>CESEHATAN<br>REPUBLIK<br>NDONESIA<br>PO                                       | at Pendidika<br>mber Daya M<br>RTUAL LEAI<br>LTEKKES M          | an<br>Ianusia Kesehatan<br>RNING CENTER<br>KEMENKES SURAK | ARTA       |                 |         |                       |        |          |        | Soci                            | al netw | orks |   |
| 🕋 Dashboard 📏 K                                                                                                    | 2 > P > P                                                                                    | > To                                                            | Quiz 1                                                    |            |                 |         |                       |        |          |        |                                 |         |      |   |
| Question 2         Not yet answered         Marked out of         2000         Flag question         Flag question | An<br>Wanita atau 1<br>Select one:<br>a. Single<br>b. Dyadi<br>c. Comm<br>n for future refer | pria dewa<br>adult<br>c nuclear<br>nuclear<br>nuclear<br>parent | sa yang tinggal s                                         | endiri der | ngan tidak adan | nya kei | nginan untuk kawin di | sebut? | Fi<br>Ti | QUIZ I | NAVIGATI<br>4 5<br>npt<br>32:09 | ON      |      | E |
|                                                                                                    | 💿 e. Dual c                                                                                  | ariier                                                          |                                                           |            |                 |         |                       |        |          |        |                                 |         |      |   |
| Next                                                                                                    |                                                                                              |                                                                 |                                                           |            |                 |         |                       |        |          |        |                                 |         |      |   |

- Gbr. 6.3 Tampilan mengerjakan kuis
   f. Setelah Anda selesai menjawab semua soal, klik tombol Next untuk masuk ke halaman review. Akan muncul review dari jawaban Anda.
  - Return to attempt untuk kembali ke kuis yang Anda kerjakan.
  - Submit all and finish untuk mengakhiri kuis yang Anda kerjakan, lalu klik submit all and finish lagi jika muncul notifikasi.

|                    | U Vile          | p-pasaik.kemkes.go                     | ond/ponekkessuraka                  | rta/mou/quiz/summa | 3070      | ы              | 111       |
|--------------------|-----------------|----------------------------------------|-------------------------------------|--------------------|-----------|----------------|-----------|
| Learning Managemen | nt System       | 🍽 English (en) 🕨                       | My courses •                        | This course •      | Emisi     | ⊙ ⊡<br>attempt | 💽 Linda 🕨 |
|                    | Quiz            | 1                                      |                                     | Return to: 1       | Topic 1 Đ | •              |           |
|                    |                 | Summary of                             | attempt                             |                    |           |                |           |
| Question           |                 | Status                                 |                                     |                    |           |                |           |
| 1                  |                 | Answer                                 | saved                               |                    |           |                |           |
| 2 🚩                |                 | Answer                                 | saved                               |                    |           |                |           |
| 3                  |                 | Answer                                 | saved                               |                    |           |                |           |
| 4                  |                 | Answer                                 | saved                               |                    |           |                |           |
| 5                  |                 | Answer                                 | saved                               |                    |           |                |           |
|                    |                 | Return to a                            | ttempt                              |                    |           |                |           |
|                    |                 | Time left o:                           | 29:50                               |                    |           |                |           |
| T                  | his attempt mus | t be submitted by Mor<br>Submit all an | nday, 18 February 2019<br>nd finish | ), 12:00 PM.       |           |                |           |

g. Setelah itu, Anda akan masuk ke halaman review quiz setelah submit yaitu pengecekan untuk jawaban soal dan dapat melihat nilai yang Anda peroleh. Klik Finish review untuk menyelesaikan review pengerjaan soal.

| 😧 Quiz 1                                                               | ×                                                                           | +                                                |                                                       | and the second second |                       |     |                                                        |                               |           | x |
|------------------------------------------------------------------------|-----------------------------------------------------------------------------|--------------------------------------------------|-------------------------------------------------------|-----------------------|-----------------------|-----|--------------------------------------------------------|-------------------------------|-----------|---|
| $\overleftarrow{\leftarrow}$ $\rightarrow$ $\overleftarrow{C}$         |                                                                             | (i) vi                                           | ilep-pusdik. <b>kemkes.g</b>                          | o.id/poltekkessuraka  | rta/mod/quiz/review.p | 90% | ⊠ ☆                                                    |                               | III\ 🗊    | ≡ |
| Learning Mana                                                          | gement Sy                                                                   | stem                                             | 🍽 English (en) 🕨                                      | My courses •          | 🗐 This course 🕨       |     | ۲                                                      | ⊠                             | 💽 Linda 🕨 |   |
| Percoba<br>Starte<br>Complete<br>Time t                                | an Monday<br>State Finished<br>on Monday<br>aken 3 mins 3<br>arade 80.000   | , 18 Feb<br>l<br>, 18 Feb<br>7 secs<br>out of 1c | ruary 2019, 11:26 AM<br>ruary 2019, 11:30 AM<br>20.00 |                       |                       |     | QUIZ NAU<br>QUIZ NAU<br>Show one page<br>Finish review | /IGATIO<br>4 5<br>e at a time | N         | I |
| Question 1<br>Correct<br>Mark 20.00 out of<br>20.00<br>V Flag question | Apakah daun<br>Select one:<br>a. Tidak t<br>b. Ya<br>c. Bisa ja<br>d. Tidak | itu hijat<br>au<br>li                            | u?                                                    |                       |                       |     |                                                        |                               |           |   |
|                                                                        | Your answer in The correct and                                              | s correc<br>1swer is                             | :t.<br>: Ya                                           |                       |                       |     |                                                        |                               |           |   |

Gbr. 6.5 Tampilan review kuis h. Tampilan jika kuis telah selesai dikerjakan.

| C: Quiz 1                      | × +                                                      |                              |                                                                                                    |                                                                                  |        |                                                                        |                | × |
|--------------------------------|----------------------------------------------------------|------------------------------|----------------------------------------------------------------------------------------------------|----------------------------------------------------------------------------------|--------|------------------------------------------------------------------------|----------------|---|
| ightarrow Cr $farrow$          | i vilep-p                                                | usdik. <b>kemkes.go.id</b> / | poltekkessurakarta/mc                                                                                        | od/quiz/view.ph                                                                  | 90%    | ⊠ ☆                                                                    | III\ E         |   |
| Learning M                     | anagement System                                         | 🍽 English (en) 🕨             | 🔄 My courses 🕨                                                                                               | 🗐 This course                                                                    | ▶.     | ۲                                                                      | 🖂 💽 Linda      |   |
| Percol                         | baan                                                     |                              |                                                                                                    |                                                                                  |        | A NAVIGA                                                               | TION           | 1 |
| <b>Quiz 1</b><br>Kerjakan quiz | berikut sesuai dengan dura<br>This quiz o<br>This quiz w | o: Topic 1 +9                | Dashboar     Site home     Site pages     Current or     PC     Parti     Badg     DESI     Fopi     K     W | 1<br>cipants<br>es<br>KRIPSI<br>c 1<br>onsep Dasar<br>ideo Konsep Dasar<br>1gas1 |        |                                                                        |                |   |
| Attempt                        | State                                                    |                              | Gra                                                                                                    | ude / 100 00                                                                     | Review | V 💟 Q                                                                  | <b>uiz 1</b>   |   |
| 1                              | Finished<br>Submitted Monday, 18 Febr                    | ruary 2019, 11:30 AM         | 018                                                                                                    | 80.00                                                                            | Review | <ul> <li>Topic</li> <li>Topic</li> <li>Topic</li> <li>Topic</li> </ul> | 23<br>24<br>25 |   |
|                                | Highest grade: 80.00 /                                   | / 100.00.                    |                                                                                                    |                                                                                  |        | Topic                                                                  | e 6<br>s       |   |

## 7. MENJAWAB DISKUSI DI FORUM

Setelah Anda mempelajari materi, maka langkah selanjutnya adalah berpartisipasi secara efektif dalam forum diskusi yang telah difasilitasi oleh dosen. Pendapat Anda akan diberi penilaian oleh dosen. Langkah-langkah dalam mengikuti forum diskusi adalah sebagai berikut.

a. Pilih forum diskusi yang akan Anda ikuti (misal Diskusi Dasar Keperawatan).

| - | → C  | <ul> <li>Tidak aman   vilep-pusdik.</li> </ul> | kemkes.go.id/poltek | kessurakarta/course, | /view.php?id=387 |   |      | Q 🕁 🗤     |
|---|------|------------------------------------------------|---------------------|----------------------|------------------|---|------|-----------|
|   | Lear | ning Management System                         | 🍽 English (en) 🕨    | My courses >         | This course •    | ٥ | ₀⊠ ▸ | 💽 Linda 🕨 |
|   |      |                                                |                     |                      |                  |   |      |           |
|   |      | Topic 4                                        |                     |                      |                  |   |      |           |
|   |      | 📮 Dasar Keperawatan                            |                     |                      |                  |   |      |           |
|   |      | Topic 5                                        |                     |                      |                  |   |      |           |
|   |      | Topic 6                                        |                     |                      |                  |   |      |           |
|   |      |                                                |                     |                      |                  |   |      |           |

Gbr. 7.1 Memilih forum diskusi pada mata kuliah yang diikuti

b. Bacalah pertanyaan atau kasus yang diberikan oleh dosen Anda. Kemudian klik Add a

new discussion topic untuk memulai pembahasan topik diskusi

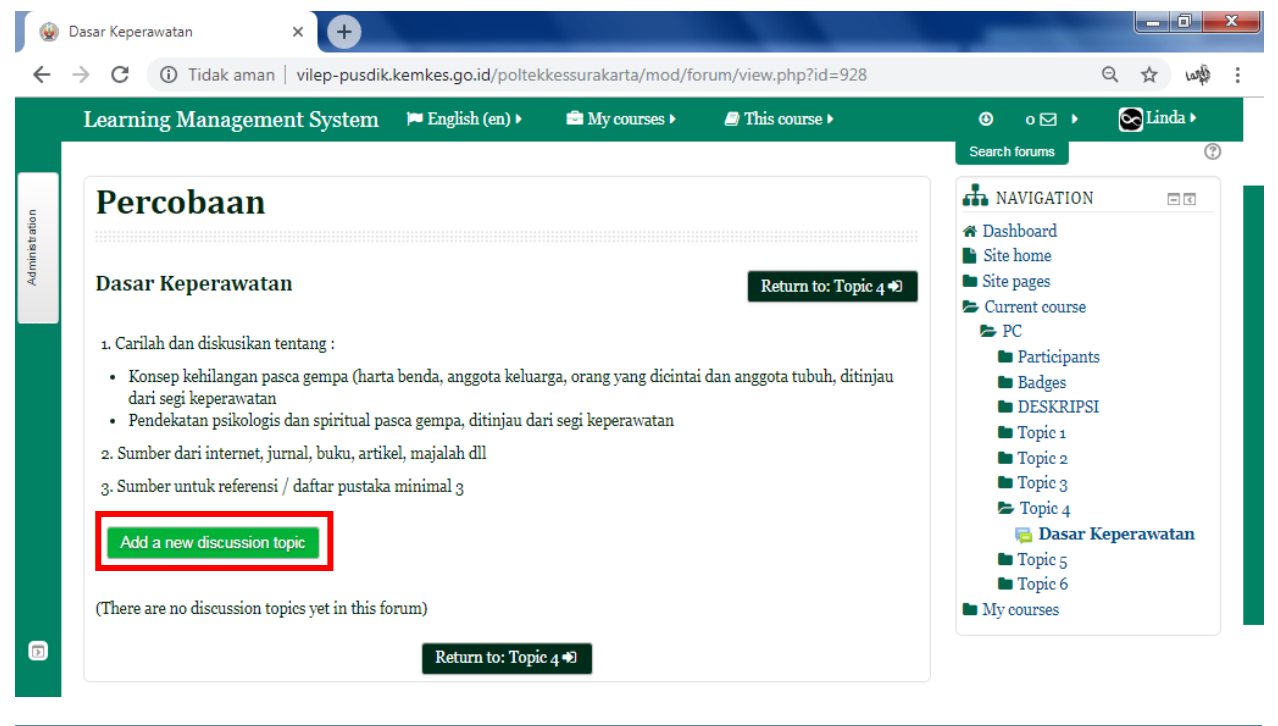

Gbr. 7.2 Menambah topik diskusi baru pada forum

c. Setelah itu, Isilah Subject untuk topik diskusi Anda dan jawaban atau pendapat Anda pada kolom Message. Tanda \* artinya Anda wajib mengisi kolom tersebut.

| C Not secure Velop-puzdikkemes.go.id/politikkessurakarta/mod/forum/post.php?forum=270                                                                                                    | -*       | APKAL - | Aplikasi Pendataan Keler 🗙 🛛 🎯 PC: Dasar Keper | watan: Add a ne 🗙 🕂                                                                                                    |                       | -       | ٥ | ×   |
|----------------------------------------------------------------------------------------------------|----------|---------|------------------------------------------------|----------------------------------------------------------------------------------------------------|-----------------------|---------|---|-----|
| Ideaming Management System       P English (a)       My courses       If This courses         * Your new discussion topic       Subject       Dasar Keperawatan       Topic 4       Dogsar Keperawatan         Nessage       Imperaturation packodage itress is the full intuition is possible if the seventian intuition of the seventian is the seventian intuition of the seventian is the seventian intuition of the seventian is the seventian intuition of the seventian is the seventian is the seventian is the seventian is the seventian intuition of the seventian is the seventian is the seventis is the seventian is the seventian is the s                                                                                                    | ←        | → C     | A Not secure   vilep-pusdik.kemkes.go          | .id/poltekkessurakarta/mod/forum/post.php?forum=370                                                                                                    | <b>C</b> 2            | 아 ☆ 🔇   |   | ) : |
| Your new discussion topic       Subject       Desar Keperawatan         Message       Imagendu = B I I III III IIII IIIIIIIIIIIIIIIII                                                                                                    |          |         | Learning Management System                     | 🍽 English (en) 🕨 🚔 My courses 🕨 🖉 This course 🕨                                                                                                    | <b>◎</b> • ⊠ •        | SLinda  |   |     |
| Subject: Dasar Keperawatan   Message: Impage phile Impage phile Impage phil                                                                                                    |          |         | Vour new discussion topic                      |                                                                                                    | Topic 4<br>Dasar Kepe | rawatan |   | _   |
| Message* Message* Pendekatan psikologis dan spiritual pasca gempa. d[meer/edit image] Reperavatan I Dalam menghadanj stress tentu dibutuhkan koping, strategi, atau cara yang digunakan untuk berdamai dengan stresor (dalam Auerbach & Gramling, 1998). Koping harus segara dilakukan gara stresor (dalam Auerbach & Gramling, 1998). Koping harus segara dilakukan gara stresor (dalam Auerbach & Gramling, 1998). Koping harus segara dilakukan gara stresor (dalam Auerbach & Gramling, 1998). Koping harus segara dilakukan gara stresor (dalam Auerbach & Gramling, 1998). Koping harus segara dilakukan gara stresor (dalam Auerbach & Gramling, 1998). Koping harus segara dilakukan gara stresor (dalam Auerbach & Gramling, 1998). Koping harus segara dilakukan gara stresor (dalam Auerbach & Gramling, 1998). Koping harus segara dilakukan gara stresor (dalam Auerbach & Gramling, 1998). Koping harus segara dilakukan gara stresor (dalam Auerbach & Gramling, 1998). Koping harus segara dilakukan gara stresor (dalam Auerbach & Gramling, 1998). Koping harus segara dilakukan gara stresor (dalam Auerbach & Gramling, 1998). Koping harus segara dilakukan gara stresor (dalam Auerbach & Gramling, 1998). Koping harus segara digunkaan oleh seecorang dalam menghadapi tekanan dari laar manun dalam yang digunkaan oleh seecorang dalam menghadapi tekanan dari laar manun dalakukan untuk mengurangi keberadaan stresor. Sumber : Path: p - strong  Attachment                                                                                                    | stration |         | Subject*                                       | Dasar Keperawatan                                                                                                    | Topic 5<br>Topic 6    |         |   |     |
| Pendekatan psikologis dan spiritual pasca gempa. di msett/editimage keperawatan<br> <br>Dalam mendadapi stress tentu dibutuhkan koping, strategi, atau cara yang digunakan<br>untuk berdamai dengan stressor (dalam Auerbach & Gramling, 1998). Koping harus segara<br>dilaukan agar stress yang dilauni tidak berkepaniangan tanpa penvelesiain. Folkman<br>(dalam Resick, 2001) mengartikan koping sebagai perubahan pemikiran dan perilaku yang<br>disebakan oleh transaksi antara seseorang dalam uterbach & Gramling, 1998). Koping harus segara<br>disebakan oleh transaksi antara seseorang danam uterbachagi tekanan dari luar marpun dalam yang<br>disebakan oleh transaksi antara seseorang dalam mengal lingkungananny ang dilakukan untuk<br>mengurangi keberadaan stresor.<br>mber :<br>Path: p+ strong<br>Attachment ⑦<br>Path: p= Teles<br>Path: p= Teles | Admini   |         | Message*                                       |                                                                                                    |                       |         |   |     |
| Attachment (*) Attachment (*)                                                                                                    |          |         | Discussion subscription 💿                      | Pendekatan psikologis dan spiritual pasca gempa. di Insert/edit image i keperawatan Dalam menghadapi stress tentu dibutuhkan koping, strategi, atau cara yang digunakan untuk berdamai dengan stresor (dalam Auerbach & Gramling, 1998). Koping harus segera dilakukan agar stress yang dialami tidak berkepaniangan tanpa pemvelesaian. Folkman (dalam Resick, 2004) mengartikan koping sebagai perubahan pemikiran dan perilaku yang disebabkan oleh transaksi antara seseorang dengan lingkungannya yang dinilai sebagai stresor. Koping ini nantinya akan terdiri dari upaya-upaya yang dilakukan untuk mengurangi keberadaan stresor. Sumber : Path: p > strong |                       |         |   |     |
| ► Piles A                                                                                                    |          |         | Attachment ⑦                                   | Maximum size for new files: 500KB, maximum attachments: 9                                                                                                    |                       |         |   |     |
| iavscript                                                                                                    | Diavascr | pt:     |                                                | > in Files                                                                                                    |                       |         | ~ |     |

Gbr. 7.3 Mengedit isi atau jawaban topik diskusi pada forum

d. Jika Anda ingin memasukkan gambar klik Insert/Edit image, lalu pilih Find or upload an image.

| 롻 ΑΡΚΑΙ                         | - Aplikasi Pendataan Keler 🗙 🔞 PC: Dasar Keper | watan: Add a ne 🗙 🕂                                                                                                    |                                  |           | - | ٥ | × |
|---------------------------------|------------------------------------------------|----------------------------------------------------------------------------------------------------|----------------------------------|-----------|---|---|---|
| $\leftrightarrow$ $\rightarrow$ | C A Not secure   vilep-pusdik.kemkes.go        | .id/poltekkessurakarta/mod/forum/post.php?forum=370                                                                                  |                                  | a o- ☆    |   |   | : |
|                                 |                                                | 🍽 English (en) 🕨 🚔 My courses 🕨 🥔 This course 🕨                                                                                      |                                  | • 😒       |   |   |   |
|                                 | ▼ Your new discussion topic                    |                                                                                                    | 🖕 Topic 4<br>🔂 Dasar K           | eperawata | n |   |   |
| n ini stratio n                 | Subject*                                       | Dasar Keperawatan                                                                                                    | Topic 5<br>Topic 6<br>My courses |           |   |   |   |
| Vdr                             | Message*                                       | Perdeka<br>Pendeka<br>keperaw<br>Dalam ms<br>unukber<br>dilakukar<br>disebaka<br>stresor. K<br>mengurat<br>Simmber:<br>Pathi p > str |                                  |           |   |   |   |
| 8                               | Discussion subscription ⑦<br>Attachment ⑦      | Cancel ments o                                                                                                    |                                  |           |   | ~ |   |

Gbr. 7.4 Halaman mengupload gambar pada topik diskusi forum

e. Pilihlah gambar yang akan Anda upload, kemudian klik Open.

| -\$     | APKAL -         | Aplikasi Pendataan Keler 🛪 | 😧 🛞 PC: Dasar Ke  | eperawatan: Add a ne 🗙                                          | +                          |                                      |                            |           | -             | ð     | $\times$ |
|---------|-----------------|----------------------------|-------------------|-----------------------------------------------------------------|----------------------------|--------------------------------------|----------------------------|-----------|---------------|-------|----------|
| ←       | $\rightarrow$ C | 🗴 Not secure   v           | ilep-pusdik.kemke | s.go.id/poltekkessuraka                                         | arta/mod/forum/post.php?fo | rum=370                              |                            |           | Se or 🕁       | 9   3 | :        |
|         |                 | Learning Mana              | agement Syst      | em 🍺 English (en                                                | .) ► 🛱 My courses ►        | 🖨 This course 🕨                      |                            | © (       | o 🖂 🕨 🚫 Line  | la ▶  |          |
| _       |                 | Tour new d                 | iscussion tor     | pic                                                             |                            |                                      |                            |           | r Keperawatan |       |          |
|         |                 |                            |                   |                                                                 | File                       | picker                               |                            | × 5       | 1             |       |          |
| ration  |                 |                            | Embedded file     | Open                                                            |                            |                                      | ×                          | 88 = 12 6 |               |       |          |
| m inist |                 |                            | 🏫 Recent files    | $\leftarrow \rightarrow \checkmark \uparrow \downarrow \rangle$ | This PC > Downloads >      | ע פֿן Search Downle                  | oads Q                     |           |               |       |          |
|         |                 |                            | 🏊 Upload a file   | Ormanian - Namé                                                 | -14                        |                                      | 8-1                        |           |               |       |          |
|         |                 |                            | 🕭 URL download    | Organize • New I                                                | A New A                    | Data and Ford                        |                            |           |               |       |          |
|         |                 |                            | n Private files   | This PC                                                         | Name                       | Date modified                        | Type                       |           |               |       |          |
|         |                 |                            | 10 Wikimedia      | 3D Objects                                                      | Documents                  | 26/02/2019 15:39<br>27/02/2019 07:56 | File folder<br>File folder |           |               |       |          |
|         |                 |                            |                   | Desktop                                                         | Music                      | 22/02/2019 01.07                     | File folder                |           |               |       |          |
|         |                 |                            |                   | Downloads                                                       | Programs                   | 25/02/2019 11.42                     | File folder                |           |               |       |          |
|         |                 |                            |                   | Music                                                           | Video<br>DMD in a          | 26/02/2010 18 01                     | File folder                | 1 1       |               |       |          |
|         |                 |                            |                   | Pictures                                                        | PMRJpg                     | 21/02/2019 06.19                     | JPG File                   |           |               |       |          |
|         |                 |                            |                   | Videos                                                          |                            |                                      |                            |           |               |       |          |
|         |                 |                            |                   | 👝 Local Disk (C:)                                               |                            |                                      |                            |           |               |       |          |
|         |                 |                            |                   | 🕳 Local Disk (D:)                                               |                            |                                      |                            |           |               |       |          |
|         |                 |                            |                   | 👝 Data 2 (E:)                                                   |                            |                                      |                            |           |               |       |          |
|         |                 |                            |                   | i Network                                                       | v «                        |                                      | >                          |           |               |       |          |
|         |                 | Discussion                 |                   | Fil                                                             | le name: PMR.jpg           | ✓ All Files (*.*)                    | ~                          |           |               |       |          |
|         |                 |                            |                   |                                                                 |                            | Open                                 | Cancel                     |           |               |       |          |
|         |                 |                            |                   |                                                                 |                            |                                      |                            | 1         |               |       |          |
|         |                 |                            |                   |                                                                 |                            |                                      |                            |           |               |       | ~        |
| G       |                 |                            |                   |                                                                 |                            |                                      |                            | _         |               |       |          |
|         |                 |                            |                   |                                                                 |                            |                                      |                            |           |               |       |          |
|         |                 |                            |                   |                                                                 |                            |                                      | 1                          |           |               |       |          |

Gbr. 7.5 Memilih gambar untuk diupload pada topik diskusi forum

f. Pada bagian Save as dapat Anda isikan nama yang akan disimpan (jika gambar didownload) untuk gambar yang telah Anda pilih sebelumnya (opsional). Klik Upload this file untuk mengupload gambar.

| -*            | APKAL - A | Aplikasi Pendataan Keler 🗙 | 🛞 PC: Dasar Keperawat            | tan: Add a ne 🗙 🕂     |                          |                                    |                          | -         | 0 × |
|---------------|-----------|----------------------------|----------------------------------|-----------------------|--------------------------|------------------------------------|--------------------------|-----------|-----|
| ←             | → C       | A Not secure   vile        | p-pusdik.kemkes.go.id/           | /poltekkessurakarta/m | od/forum/post.php?forum= | 370                                | <u>a</u> e               | on 🕁 🚸    | •   |
|               |           |                            |                                  |                       |                          |                                    |                          | 🔂 Linda 🕨 |     |
|               |           | • Your new dise            | cussion topic                    |                       |                          |                                    | 📂 Topic 4<br>🔚 Dasar Kep | erawatan  |     |
|               |           |                            |                                  |                       | File pi                  | cker                               | ×                        |           |     |
| Adm ini strat |           |                            | Embedded files                   |                       |                          |                                    |                          |           |     |
|               |           |                            | 🏊 Upload a file                  |                       |                          |                                    |                          |           |     |
|               |           |                            | 3 URL downloader 7 Private files |                       | Attachment               | Choose File PMR.jpg                |                          |           |     |
|               |           |                            | Wikimedia                        |                       | Save as                  | Pendekatan psikologi dan spiritual | _                        |           |     |
|               |           |                            |                                  |                       | Author                   | Linda Safira                       |                          |           |     |
|               |           |                            |                                  |                       | Choose license           | All rights reserved                | _                        |           |     |
|               |           | Discussion su              |                                  |                       |                          | Upload this file                   |                          |           |     |
|               |           |                            |                                  |                       |                          |                                    |                          |           |     |
|               |           |                            |                                  |                       |                          |                                    |                          |           |     |
|               |           |                            |                                  |                       |                          |                                    |                          |           |     |

Gbr. 7.6 Mengklik tombol upload file pada topik forum diskusi

g. Klik Insert dan akan muncul notifikasi lagi lalu pilih Ok.

| *            | APKAL -         | Aplikasi Pendataan Kele 🗙 😡 PC: Dasar Keper           | watan: Add a ne 🗙 🕇                                                                                                    | -                                                                | - ( | 5 | × |
|--------------|-----------------|-------------------------------------------------------|----------------------------------------------------------------------------------------------------|------------------------------------------------------------------|-----|---|---|
| ←            | $\rightarrow$ C | Not secure   vilep-pusdik.kemkes.gc                   | id/poltekkessurakarta/mod/forum/post.php?forum=370                                                                                                    | Qi o. 🌣                                                          | ۹   | ٢ | : |
|              |                 |                                                       | 🍽 English (en) 🕨 🚔 My courses 🕨 🚇 This course 🕨                                                                                                    | 🛛 o 🖂 🕨 💽 Lind                                                   |     |   |   |
|              |                 | * Your new discussion topic                           |                                                                                                    | 🖙 Topic 4<br>Iiii Dasar Keperawatan                              |     |   |   |
| ninistration |                 | Subject*                                              | Dasar Keperawatan                                                                                                    | <ul> <li>Topic 5</li> <li>Topic 6</li> <li>My courses</li> </ul> |     |   |   |
| Adm          |                 | Message*<br>Discussion subscription ③<br>Attachment ③ | Pendeka<br>Reperative<br>Pendeka<br>keperative<br>Dalam me<br>untuk ber<br>dilakukan<br>digunkaar<br>stresor. K<br>Sumber<br>Path: p - str<br>Image description? Without including an<br>image description? Without including an<br>image description? Image description? Image description?<br>image description? Image description?<br>image description?<br>im |                                                                  |     |   |   |
| Ð            |                 |                                                       | ▶ ■ Files                                                                                                    |                                                                  |     | ~ | [ |
| javascr      | ipt:;           |                                                       |                                                                                                    |                                                                  |     |   | 7 |

Gbr. 7.7 Mengkonfirmasi gambar yang diupload pada topik forum diskusi

 Maka gambar akan muncul, selanjutnya pada bagian Attachment dapat diisi jika Anda ingin mengupload file tambahan/pendukung untuk diskusi. Jika sudah selesai, klik Post to forum.

| -**            | APKAL - | Aplikasi Pendataan Kele 🗙 🔞 PC: Dasar Kepera | watan: Add a ne 🗙 🕂            |                       |                                   |                          |   |      |              | -       | ٥ | × |
|----------------|---------|----------------------------------------------|--------------------------------|-----------------------|-----------------------------------|--------------------------|---|------|--------------|---------|---|---|
| ÷              | → C     | A Not secure   vilep-pusdik.kemkes.go.       | id/poltekkessurakarta/mod/foru | .im/post.php?foru     | um=370                            |                          |   |      | <b>0</b> √ ☆ | r 😻     | ٢ | : |
|                |         | Learning Management System                   | 🏴 English (en) 🕨 🚔 My          | y courses 🕨           | This course                       |                          | 0 | ₀⊠ ▸ | 8            | Linda 🕨 |   |   |
| Administration |         |                                              | Path: p = strong > img         |                       |                                   |                          |   |      |              |         |   |   |
|                |         | Discussion subscription ⑦                    | 2                              |                       |                                   |                          |   |      |              |         |   |   |
|                |         | Attachment                                   | ▶ ■ Files                      | čou can drag and droj | Maximum size for new files: 500KB | , maximum attachments: 9 |   |      |              |         |   |   |
| ۵              |         |                                              | Post to forum                  | Cancel                |                                   |                          |   |      |              |         | ~ |   |

Gbr. 7.8 Mengpost topik pada forum diskusi

i. Berikut tampilan pada halaman topik diskusi. Untuk melihat isi pembahasan diskusi, klik judul atau subject pada kolom Discussion (misal Dasar Keperawatan).

| Learning Managemen                                                                                                    | t System 🌾 English (en) 🕨                                                                                               | 🖶 My courses 🕨                                  | This course >                             | ⊕ o ⊠ ▶ 💽Linda ▶                                                                                      |
|----------------------------------------------------------------------------------------------------|----------------------------------------------------------------------------------------------------|-------------------------------------------------|-------------------------------------------|----------------------------------------------------------------------------------------------------|
| Percobaan                                                                                                    |                                                                                                    |                                                 |                                           | Search forums                                                                                         |
| Dasar Keperawatan                                                                                                    |                                                                                                    |                                                 | Return to: Topic 4 🕈                      | <ul> <li>Dashboard</li> <li>Site home</li> <li>Site pages</li> <li>Current course</li> </ul>          |
| 1. Carilah dan diskusikan ten     Konsep kehilangan pasca<br>keperawatan     Pendekatan psikologis da     2. Sumber dari internet, jurn | ıtang :<br>a gempa (harta benda, anggota kelu<br>an spiritual pasca gempa, ditinjau d<br>al, buku, artikel, majalah dll | arga, orang yang dicint<br>ari segi keperawatan | ai dan anggota tubuh, ditinjau dari segi  | <ul> <li>Participants</li> <li>Badges</li> <li>DESKRIPSI</li> <li>Topic 1</li> <li>Topic 2</li> </ul> |
| 3. Sumber untuk referensi / d<br>Add a new discussion top                                                                               | daftar pustaka minimal 3                                                                                                |                                                 |                                           | Topic 2<br>■ Topic 3<br>■ Topic 4<br>■ Topic 5<br>■ Topic 6                                           |
| Discussion                                                                                                    | Started by                                                                                                    | Replies                                         | Last post                                 | My courses                                                                                            |
| Dasar Keperawatan                                                                                                    | <b>Control</b> Linda Safira                                                                                             | 0                                               | Linda Safira<br>Wed, 27 Feb 2019, 9:36 AM |                                                                                                    |
|                                                                                                    |                                                                                                    |                                                 | )                                         |                                                                                                    |

#### Gbr. 7.9 Tampilan post topik pada forum diskusi

j. Berikut tampilan isi pembahasan diskusi yang telah Anda buat sebelumnya.

| - 😵            | APKAL - Aplikasi Pendataan Kele: 🗙 🎯 PC: Dasar Keperawatan 🗙 🕂                                                                                                    | – 0 ×                                                                                                    |
|----------------|----------------------------------------------------------------------------------------------------|----------------------------------------------------------------------------------------------------|
| ←              | → C 🔘 Not secure   vilep-pusdik.kemkes.go.id/poltekkessurakarta/mod/forum/discuss.php?d=172                                                                                                    | 🕸 🖈 🐠 😩 i                                                                                                    |
|                | Learning Management System 🌾 English (en) 🕨 🚔 My courses 🕨 🖉 This course 🕨                                                                                                    | 🛛 o 🖂 🕨 🐼 Linda 🕨                                                                                                    |
| Administration | Dasar Keperawatan<br>by Linda Safira - Wednesday, 27 February 2019, 9:36 AM<br>Pendekatan psikologis dan spiritual pasca gempa, ditinjau dari segi keperawatan                                                                                                    | <ul> <li>Iopic 2</li> <li>Topic 3</li> <li>Topic 4</li> <li>Dasar Keperawatan</li> <li>Dasar Keperawatan</li> <li>Topic 5</li> <li>Tani 6</li> </ul> |
|                |                                                                                                    | My courses                                                                                                    |
|                |                                                                                                    |                                                                                                    |
|                | Dalam menghadapi stress tentu dibutuhkan koping, strategi, atau cara yang digunakan untuk berdamai dengan stresor (dalam<br>Auerbach & Gramling, 1998). Koping harus segera dilakukan agar stress yang dialami tidak berkepanjangan tanpa penyelesaian.<br>Folkman (dalam Resick, 2004) mengartikan koping sebagai perubahan pemikiran dan perilaku yang digunkaan oleh seseorang<br>dalam menghadapi tekanan dari luar maupun dalam yang disebabkan oleh transaksi antara seseorang dengan lingkungannya<br>yang dinlai sebagai stresor. Koping ini nantinya akan terdiri dari upaya-upaya yang dilakukan untuk mengurangi keberadaan<br>stresor. |                                                                                                    |
|                | Sumber :                                                                                                    |                                                                                                    |
|                | $http://rumah-perawat.blogspot.com/2016/11/penanganan-masalah-psikologis-korban.html eq:log_log_log_log_log_log_log_log_log_log_$                                                                                                    |                                                                                                    |
|                | Edit   Delete   Reply                                                                                                    |                                                                                                    |
|                | Return to: Topic 4 🕫                                                                                                    |                                                                                                    |

Gbr. 7.10 Tampilan isi pembahasan topik pada forum diskusi

k. Setelah mendapatkan balasan diskusi dari dosen dan dosen merasa cukup dengan

jawaban Anda, maka dosen akan memberikan nilai pada kolom Average of ratings.

| Learning Management System 🌾 English (en) > 🚔 My course > 🥔 This course >                                                                                                    | 🕘 o 🖂 🕨 💽 Linda 🕨                                                                                                   |   |
|----------------------------------------------------------------------------------------------------|----------------------------------------------------------------------------------------------------|---|
| Display replés in nested form v<br>P Landa Sufira - Wedneeday, 27 February 2019, 9:36 AM                                                                                                    | <ul> <li>Topic 2</li> <li>Topic 3</li> <li>Topic 4</li> <li>Dasar Keperawatan</li> <li>Dasar Keperawatan</li> </ul> |   |
| Pendekatan psikologis dan spiritual pasca gempa, ditinjau dari segi keperawatan                                                                                                    | ■ Topic 5<br>■ Topic 6<br>■ My courses                                                                              |   |
| Dalam menghadapi stress tentu dibutuhkan koping, strategi, atau cara yang digunakan untuk berdamai dengan stresor (dalam<br>Auerbach & Gramling, 1998). Koping haruu segera dilakukan agar stress yang dialami tidak berkepanjangan tanpa penyelestan.<br>Folkman (dalam Resick, 2004) mengatikan koping sebagai perubahan pemikiran dan perlaku yang digunakan oleh secorang<br>dalam menghadapi tekanan dari luar maupun dalam yang disebaban oleh tanaksi antan seserang dengan lingkunggangan<br>yang dinidi sebagai stresor. Koping ini nantinya akan terdiri dari upaya-upaya yang dilakukan untuk mengurang keberadaan<br>stresor. |                                                                                                    |   |
| Sumber :<br>http://rumah-peravat.blogspot.com/2016/is/penanganan-maralah-psikologis-korban.html<br>Average of ratings: 87 (1)<br>Re: Datar: Keperawatan<br>by Anhanana Budi Astuti S.Kp, MN - Wedneeday, 27 February 2019, 9:48 AM                                                                                                    |                                                                                                    | _ |
| Lalu bagaimana tanggapan Anda, jika korban tersebut mengalami syok berat (seperti tidak mau berbicara dengan<br>sigapan) ?                                                                                                    |                                                                                                    |   |

### 8. MELIHAT NILAI

Setelah Anda mengerjakan semua alur pembelajaran dalam suatu kegiatan belajar pada mata kuliah yang Anda ambil, maka Anda dapat melihat nilai yang Anda peroleh melalui fasilitas Grades. Langkah-langkah untuk melihat nilai Anda adalah sebagai berikut.

- a. Masuklah ke dalam salah satu mata kuliah yang ingin Anda ketahui nilainya (misal mata kuliah Percobaan).
- b. Pada bagian Administration sebelah kiri, pilih Course administration lalu klik Grades.

|                | Learning Management System 🍽 English (en) 🕨 🚔 My courses 🕨 🥥 This                                                   | course 🕨 🛛 🛛 🖉 Linda 🕨                                                                                                    |
|----------------|----------------------------------------------------------------------------------------------------|----------------------------------------------------------------------------------------------------|
| Administration | ADMINISTRATION                                                                                                    | <ul> <li>District 1</li> <li>Topic 1</li> <li>Topic 2</li> <li>Topic 3</li> <li>Topic 4</li> <li>Topic 5</li> <li>Topic 6</li> <li>My courses</li> </ul> |
|                | Berikut tampilan dari video konsep dasar, mohon pelajari<br>Sumber :<br>https://www.youtube.com/watch?v=rgYQuSjvHlM | SEARCH FORUMS Go<br>Advanced search ?                                                                                                    |
|                | Tugası<br>Buatlah review dari video konsep dasar yang telah<br>diupload sebelumnya                                  | ► LATEST NEWS<br>(No news has been posted yet)                                                                                                    |
| Þ              | Quiz 1<br>Kerjakan quiz berikut sesuai dengan durasi waktu yang<br>sudah ada                                        | WPCOMING EVENTS C                                                                                                    |

 c. Berikut tampilan setelah Grades di klik, maka Anda akan dapat melihat nilai yang Anda peroleh dari semua kegiatan pembelajaran yang telah Anda ikuti pada mata kuliah tersebut.

| ~ <b>T</b>                                                                                                    |                                                                                                    |                                            |                                                                                                    |                                                                                          |          |                                                                             |           |
|----------------------------------------------------------------------------------------------------|----------------------------------------------------------------------------------------------------|--------------------------------------------|----------------------------------------------------------------------------------------------------|------------------------------------------------------------------------------------------|----------|-----------------------------------------------------------------------------|-----------|
| (i) Not secure   vilep-pusdik.kem                                                                                                    | kes.go.id/poltekkessurakarta/gra                                                                                                    | ade/report/user/ind                        | dex.php?id=387                                                                                        |                                                                                          |          |                                                                             | ☆ 🗇       |
| Learning Management Sys                                                                                                    | tem 🍺 English (en) 🕨                                                                                                    | 🚔 My courses 🕨                             | ┛ This cou                                                                                            | rse 🕨                                                                                    |          | 0 ☑ ♦                                                                       | S Linda • |
| A Dashboard Ke Pr P                                                                                                    | → Gr → User report ]                                                                                                    |                                            |                                                                                                    |                                                                                          |          |                                                                             |           |
| Percobaan: View                                                                                                    | w: User repor                                                                                                    | t                                          |                                                                                                    |                                                                                          |          |                                                                             |           |
| User report •                                                                                                    |                                                                                                    |                                            |                                                                                                    |                                                                                          |          |                                                                             |           |
|                                                                                                    |                                                                                                    |                                            |                                                                                                    |                                                                                          |          |                                                                             |           |
| User report - Linda Safira                                                                                                    | 1                                                                                                    |                                            |                                                                                                    |                                                                                          |          |                                                                             |           |
| User report - Linda Safira<br>Grade item                                                                                                    | a<br>Calculated weight                                                                                                    | Grade                                      | Range                                                                                                 | Percentage                                                                               | Feedback | Contribution to course                                                      | total     |
| Grade item                                                                                                    | a<br>Calculated weight                                                                                                    | Grade                                      | Range                                                                                                 | Percentage                                                                               | Feedback | Contribution to course                                                      | total     |
| Grade item Percobaan Grade item                                                                                                    | Calculated weight                                                                                                    | <b>Grade</b><br>90.00                      | <b>Range</b><br>0–100                                                                                 | Percentage                                                                               | Feedback | Contribution to course                                                      | total     |
| Grade item Grade item Grade item Grade item Grade item Grade item Quiz 1                                                                                                    | Calculated weight                                                                                                    | Grade<br>90.00<br>80.00                    | Range<br>0-100<br>0-100                                                                               | Percentage           90.00 %           80.00 %                                           | Feedback | Contribution to course<br>30.00 %<br>26.67 %                                | total     |
| Grade item Grade item Percobaan User rugas1 Quiz 1 Tugas Komunikasi 1                                                                                                    | Calculated weight<br>33-33 %<br>33-33 %<br>0.00 % (Empty)                                                                                     | Grade<br>90.00<br>80.00                    | Range<br>0-100<br>0-100<br>0-100                                                                      | Percentage           90.00 %           80.00 %           -                               | Feedback | Contribution to course           30.00 %           26.67 %           0.00 % | total     |
| Grade item Grade item | Calculated weight           33-33 %           33-33 %           0.00 %           (Empty)           0.00 %           (Empty)                   | Grade<br>90.00<br>80.00<br>-               | Range           0-100           0-100           0-100           0-100                                 | Percentage<br>90.00 %<br>80.00 %<br>-                                                    | Feedback | Contribution to course<br>30.00 %<br>26.67 %<br>0.00 %<br>0.00 %            | total     |
| Grade item Grade item Percobaan User report - Linda Safira Grade item Cugas1 Quiz 1 Tugas Komunikasi 1 Kuis 1 Cugasa Keperawatan                                                                                                    | Calculated weight           33-33 %           33-33 %           0.00 %           (Empty)           0.00 %           (Empty)           33-33 % | Grade<br>90.00<br>80.00<br>-<br>-<br>87.00 | Range           0-100           0-100           0-100           0-100           0-100           0-100 | Percentage           90.00 %           80.00 %           -           -           87.00 % | Feedback | Contribution to course<br>30.00 %<br>26.67 %<br>0.00 %<br>0.00 %<br>29.00 % | total     |

Gbr. 8.2 Melihat hasil grades pada salah satu mata kuliah yang diikuti